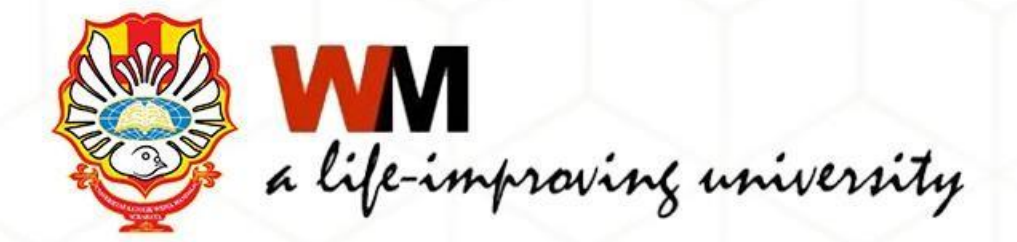

## UNGGAH MANDIRI REPOSITORY

### Riana Ika Susanti, A.Md.

Surabaya, 1 Juli 2025

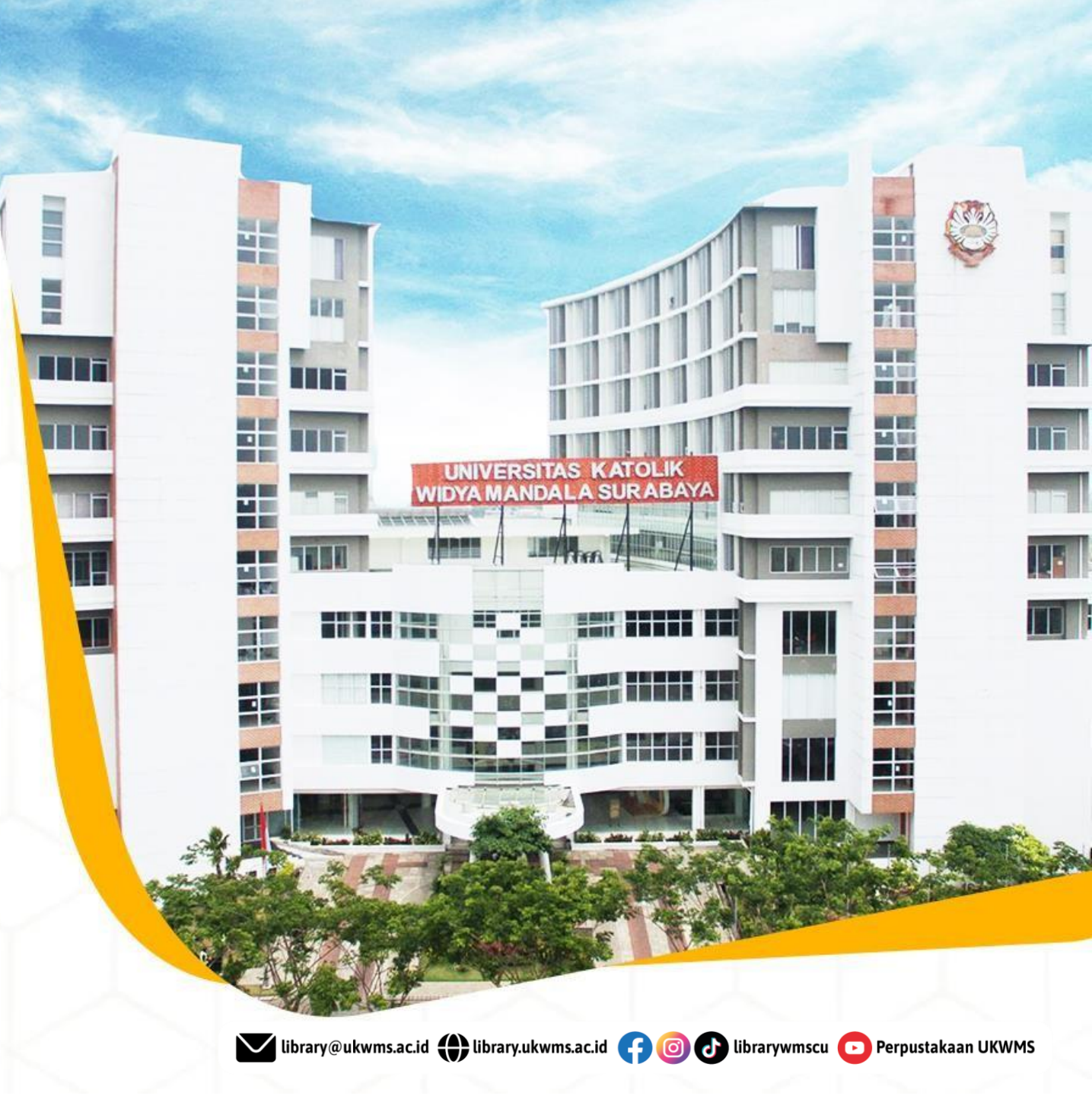

### **REPOSITORI INSTITUSI:**

Repositori institusi merupakan sarana yang digunakan oleh institusi untuk menghimpun, menyimpan, mengelola, dan mempublikasikan hasil karya ilmiah sivitas akademik. Repositori UKWMS dikelola oleh perpustakaan sebagai tindak lanjut dari Surat Edaran Kemenristekdikti dan Surat Keputusan Rektor UKWMS

## Apa itu Repository Institusi?

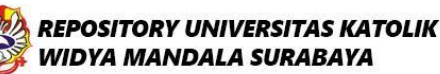

Ξ

y f 🌲 💿 📢

Welcome to Widya Mandala Surabaya Catholic University Repository

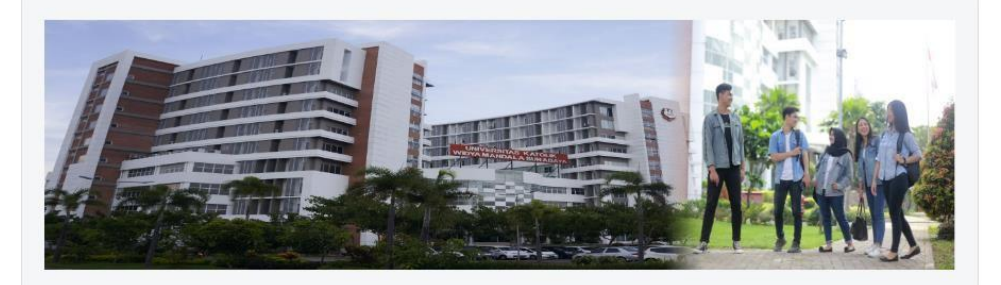

🔽 library@ukwms.ac.id 🌐 library.ukwms.ac.id 👍 🎯 🕢 librarywmscu 💽 Perpustakaan UKWMS

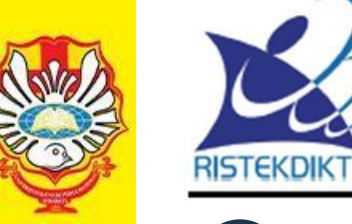

#### KEMENTERIAN RISET, TEKNOLOGI, DAN PENDIDIKANTINGGI DIREKTORAT JENDERAL PEMBELAJARAN DAN KEMAHASISWAAN Jalan Jenderal Sudirman, Pintu Satu, Senayan, Jakarta 10270 Telepon 021-57946072 Faks 021-57946072

Laman http://belmawa.ristekdikti.go.id

#### SURAT EDARAN Nomor: B/323/B.B1/SE/2019

#### PUBLIKASI KARYA ILMIAH PROGRAM SARJANA, PROGRAM MAGISTER, DAN PROGRAM DOKTOR

Yth:

- 1. Pemimpin Perguruan Tinggi Negeri;
- 2. Kepala Lembaga Layanan Pendidikan Tinggi I s.d XIV;
- 3. Pemimpin Perguruan Tinggi di Kementerian dan Lembaga Lain;

Landasan Hukum:

- 1. Undang-Undang Nomor 12 Tahun 2012 tentang Pendidikan Tinggi;
- Peraturan Menteri Riset, Teknologi, dan Pendidikan Tinggi Nomor 50 Tahun 2018 tentang Perubahan Atas Peraturan Menteri Riset, Teknologi, dan Pendidikan Tinggi Nomor 44 Tahun 2015 tentang Standar Nasional Pendidikan Tinggi;
- Peraturan Menteri Riset, Teknologi, dan Pendidikan Tinggi Nomor 9 Tahun 2018 tentang Akreditasi Jurnal Ilmiah;

Bahwa untuk menghasilkan kuantitas dan kualitas publikasi karya ilmiah mahasiswa jenjang pendidikan program sarjana, program magister, dan program doktor pada skala nasional dan internasional sebagai upaya untuk mengembangkan ilmu pengetahuan dan teknologi serta peningkatan daya saing bangsa dalam pengelolaan dan penyelenggaraan perguruan tinggi wajib menyesuaikan ketentuan sesuai dengan Peraturan Menteri Riset, Teknologi, dan Pendidikan Tinggi Nomor 50 Tahun 2018 tentang Perubahan Atas Peraturan Menteri Riset, Teknologi, dan Pendidikan Tinggi Nomor 44 Tahun 2015 tentang Standar Nasional Pendidikan Tinggi dengan ini kami sampaikan sebagai berilaut.

- hulusan program sarjana dan program sarjana terapan menyusun skripsi atau laporan tugas akhir dan mengunggahnya ke Repositori perguruan tinggi yang diintegrasikan di portal Repositori Tugas Akhir Mahasiswa Kemenristekdikti (rama.ristekdikti.go.id) kecuali apabila dipublikasikan di jurnal;
- lulusan program magister menyusun tesis atau bentuk lain yang setara dan makalah yang diterbitkan di jurnal ilmiah terakreditasi atau diterima untuk diterbitkan di jurnal internasional;
- lulusan program magister terapan menyusun tesis atau bentuk lain yang setara dan karya yang dipresentasikan atau dipamerkan;
- lulusan program doktor menyusun disertasi dan makalah yang telah diterbitkan di jurnal internasional bereputasi; dan
- lulusan program doktor terapan menyusun disertasi dan makalah yang telah diterbitkan di jurnal nasional terakreditasi minimal peringkat sinta 3 atau diterima di jurnal internasional atau karya yang dipresentasikan atau dipamerkan dalam forum internasional.

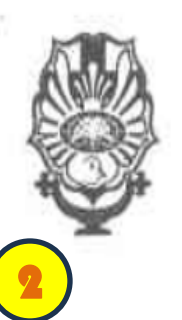

#### YAYASAN WIDYA MANDALA SURABAYA UNIVERSITAS KATOLIK WIDYA MANDALA SURABAYA

Jl. Dinoyo 42-44 Telp. (031) 5678478, 5682211 Fax. 5610818 Surabaya 60265 Website : <u>http://www.wima.ac.id</u> Email : <u>info@mail.wima.ac.id</u>

KEPUTUSAN REKTOR UNIVERSITAS KATOLIK WIDYA MANDALA SURABAYA NO. 3582/WM01/Q/2015 TENTANG

PERATURAN WAJIB SERAH SIMPAN KARYA ILMIAH DI LINGKUNGAN UNIVERSITAS KATOLIK WIDYA MANDALA SURABAYA

#### Rektor Universitas Katolik Widya Mandala Surabaya

Menimbang

- a. bahwa dalam rangka mengoptimalkan fungsi perpustakaan sebagai pusat deposit untuk seluruh karya ilmiah sivitas akademika Universitas Katolik Widya Mandala Surabaya dan sebagai salah satu upaya pendokumentasian serta penyebaran informasi ilmiah secara sistematis dan berkesinambungan, maka dipandang perlu untuk memberlakukan wajib serah simpari karya ilmiah di lingkungan Universitas Katolik Widya Mandala Surabaya;
  - b. bahwa untuk mengatur hal tersebut di atas, perlu diterbitkan Keputusan Rektor Universitas Katolik Widya Mandala Surabaya.

🔽 library@ukwms.ac.id 🕀 library.ukwms.ac.id 子 🎯 🕢 librarywmscu 💽 Perpustakaan UKWMS

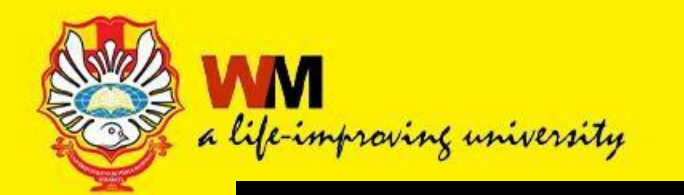

### PEMBAHASAN TERKAIT UNGGAH MANDIRI

### LANGKAH - LANGKAH UNGGAH MANDIRI REPOSITORI

PANDUAN PERBAIKAN FILE UNGGAH MANDIRI

MELAKUKAN PRAKTIK UNGGAH MANDIRI

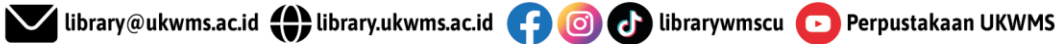

### LANGKAH - LANGKAH UNGGAH MANDIRI REPOSITORI https://repositori.ukwms.ac.id/

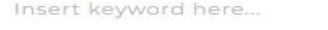

#### USER MENU

| LOGIN     |  |
|-----------|--|
|           |  |
| НОМЕ      |  |
| ABOUT     |  |
| BROWSE    |  |
| HELP      |  |
| POLICIES  |  |
| STATISTIC |  |

© 2014-2021 by Perpustakaan Universitas Katolik Widya Mandala Surabaya, Powered by APW Themes. All rights reserved.

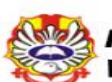

#### **REPOSITORY UNIVERSITAS KATOLIK** WIDYA MANDALA SURABAYA

Welcome to Widya Mandala Surabaya Catholic University Repository

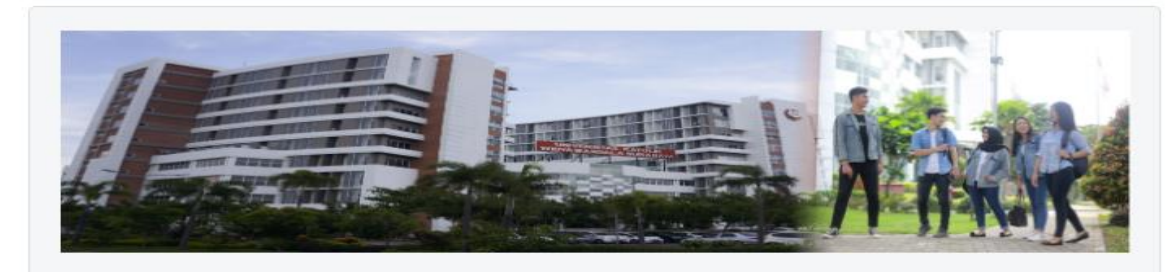

#### About this Repository

More information about this site.

- 1. SK REKTOR UKWMS WAJIB SERAH SIMPAN KARYA ILMIAH
- 2. PANDUAN DAN ALUR UNGGAH MANDIRI KARYA ILMIAH
- 3. ALUR UNGGAH KARYA ILMIAH DOSEN DAN TUGAS AKHIR MAHASISWA
- 4. FORMULIR PERMOHONAN USERNAME UNGGAH MANDIRI (Wajib login email UKWMS/GMail terlebih
- 5. FORMULIR BUKTI PENYERAHAN TUGAS AKHIR/KARYA ILMIAH UNGGAH MANDIRI MAHASISWA
- 6. KIRIM BUKTI PENYERAHAN TUGAS AKHIR/KARYA ILMIAH UNGGAH MANDIRI MAHASISWA / DOSEN
- 7. FORMULIR PERSETUJUAN UNGGAH DAN PERENCANAAN PUBLIKASI TUGAS AKHIR
- 8. FORMULIR BUKTI PENYERAHAN KARYA ILMIAH UNGGAH MANDIRI DOSEN

WA Call center Perpustakaan UKWMS +62 851-1735-7262

### A Life Improving University

#### 🔽 library@ukwms.ac.id 🌐 library.ukwms.ac.id 📻 💿 🕢 librarywmscu 💽 Perpustakaan UKWMS

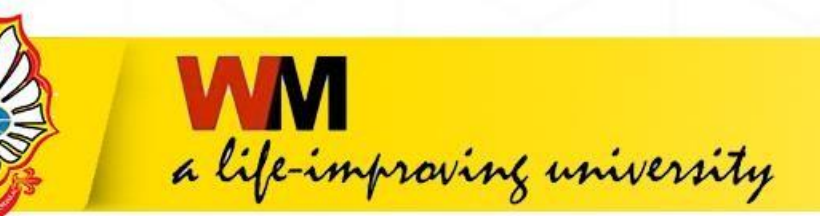

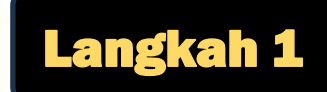

### Mengajukan permintaan username dan password

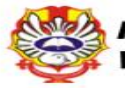

REPOSITORY UNIVERSITAS KATOLIK WIDYA MANDALA SURABAYA

0

Welcome to Widya Mandala Surabaya Catholic University Repository

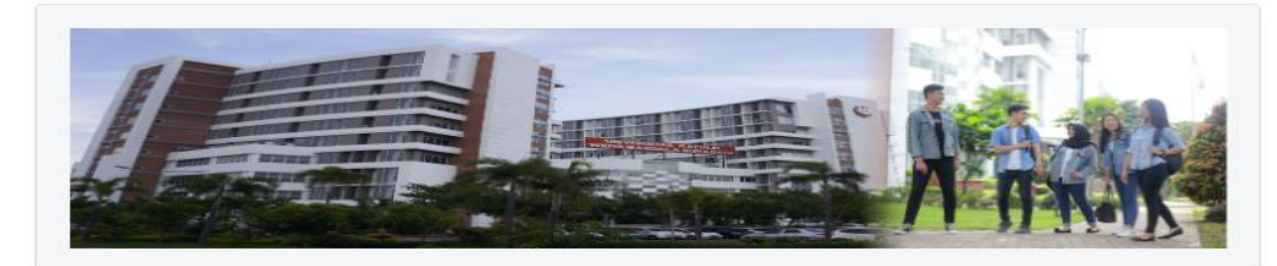

#### About this Repository

More information about this site.

- 1. SK REKTOR UKWMS WAJIB SERAH SIMPAN KARYA ILMIAH
- 2. PANDUAN DAN ALUR UNGGAH MANDIRI KARYA ILMIAH
- 4. FORMULIR PERMOHONAN USERNAME UNGGAH MANDIRI (Wajib login email UKWMS/GMail terlebih dahulu)
- AH UNGGAH MANDIRI MAHASISWA
- 6. KIRIM BUKTI PENYERAHAN TUGAS AKHIR/KARYA ILMIAH UNGGAH MANDIRI MAHASISWA / DOSEN
- 7. FORMULIR PERSETUJUAN UNGGAH DAN PERENCANAAN PUBLIKASI TUGAS AKHIR
- 8. FORMULIR BUKTI PENYERAHAN KARYA ILMIAH UNGGAH MANDIRI DOSEN

WA Call center Perpustakaan UKWMS +62 851-1735-7262

Silahkan klik No.4

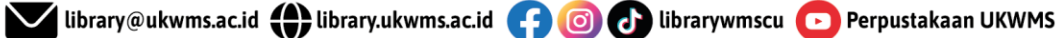

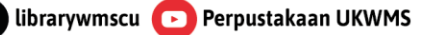

### Repository FORMULIR PERMOHONAN USERNAME

a life-improving university

 $\odot$ 

#### DAN PASSWORD UNGGAH MANDIRI MAHASISWA

#### riana@ukwms.ac.id Switch account

The name, email, and photo associated with your Google account will be recorded when you upload files and submit this form

#### \* Indicates required question

Nama \* Sesuai dengan Kartu Tanda Mahasiswa (KTM)

Your answei

| N I |   |   | 1 |
|-----|---|---|---|
| IN  | г | - |   |

Your answer

#### Program Studi \*

Your answer

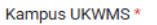

Kampus Surabaya

Kampus Madiun

### Isi Formulir Permohonan username

### dan password unggah mandiri

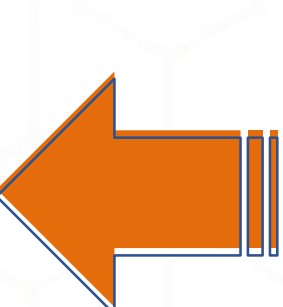

Permohonan username dan password akan diproses 1x24 jam, dan dikirim melalui email pada jam kerja Senin – Jumat (08.00 – 16.30 WIB)

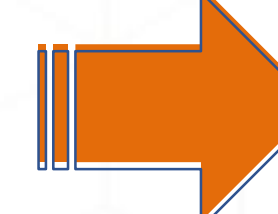

Your answer No. HP / WhastApp \* Your answer Judul Skripsi / Tugas Akhir \* Judul skripsi atau tugas akhir yang telah disetujui dosen pembimbing Your answer

Email akan digunakan untuk pengiriman username dan password

Tipe Koleksi 1

Email \*

Skripsi/Tesis/Disertasi

Monograf (Laporan Kerja Praktek, Laporan Penelitian)

#### Bukti KRS\*

File KRS hanya dalam bentuk Image (JPEG/GIF), maksimal ukuran file 200 Kb. KRS dapat difoto menggunakan HP selanjutnya diunggah / diupload

Upload 1 supported file: image, Max 10 MB

dengan ini mengajukan permohonan username dan password untuk unggah karya ilmiah mandiri dalam Repository Unika Widya Mandala Surabaya. Username dan password yang telah diberikan tersebut akan dihapus pada saat selesai unggah karya ilmiah dan telah melalui verifikasi publikasi karya ilmiah

Setuju

Submit

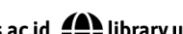

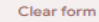

🔽 library@ukwms.ac.id 🌐 library.ukwms.ac.id 📻 👩 🕢 librarywmscu 💽 Perpustakaan UKWMS

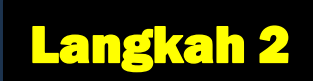

# Setelah mendapatkan usemame dan password siap unggah mandiri

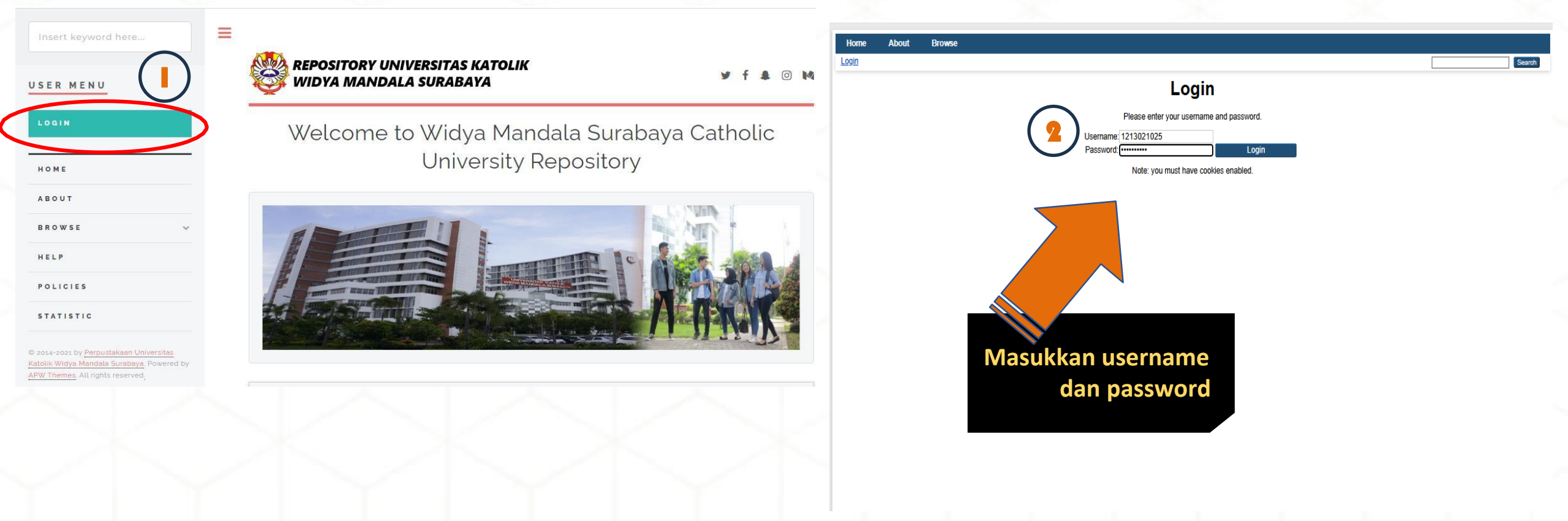

## SILAHKAN UNGGAH TUGAS AKHIR DAN PILIH NEW ITEM

| Home A        | bout   | Browse                 |                                |               |           |                                                                                  |                                                                        |                                         |                                   |                         |          |        |
|---------------|--------|------------------------|--------------------------------|---------------|-----------|----------------------------------------------------------------------------------|------------------------------------------------------------------------|-----------------------------------------|-----------------------------------|-------------------------|----------|--------|
| UKWMS - Logge | d in a | s Aurelia   <u>Man</u> | age deposits   Mana            | ige records   | Profile   | Saved searches   Re                                                              | view   <u>Admin</u>   <u>F</u>                                         | Reports   Edit pag                      | je phrases   Logout               |                         |          | Search |
|               |        |                        |                                |               |           | Mana                                                                             | ge dep                                                                 | osits                                   |                                   |                         |          |        |
|               |        | ? Help                 |                                |               |           |                                                                                  |                                                                        |                                         |                                   |                         |          |        |
|               |        |                        |                                |               | Import fi | rom BibTeX                                                                       | New Item                                                               |                                         |                                   |                         |          |        |
|               |        |                        |                                | D             | isplayin  | g results 1 to 10 of 397<br><b>1</b>   <u>2</u>   <u>3</u>   <u>4</u>   <u>5</u> | . Show <u>10, 25</u> or<br>  <u>6</u>   <u>7</u>   8   9               | 100 results<br>1 10   11                | age. <u>Show All</u><br><u>xt</u> |                         |          |        |
|               |        |                        |                                |               | ~         | User Workarea 🗹 U                                                                | nder Review 🔽                                                          | Live Archive                            | Retired                           |                         |          |        |
|               |        | Last<br>Modified       | Item Type                      | Item S        | Status    | Title                                                                            | Abstract                                                               | Accompaniment                           | Additional<br>Information         | Commentary<br><u>on</u> | Actions  |        |
|               | 1      | 7 Jun 2025<br>7:14     | Thesis                         | User<br>Worka | rea       | UNSPECIFIED                                                                      | UNSPECIFIED                                                            | UNSPECIFIED                             | UNSPECIFIED                       | UNSPECIFIED             | la 🛍 📝 🏈 |        |
|               | 0      | 7 May 2025<br>1:36     | Article                        | Live Ar       | chive     | Newsletter Totus<br>Tuus                                                         | UNSPECIFIED                                                            | UNSPECIFIED                             | UNSPECIFIED                       | UNSPECIFIED             | a 📝      |        |
|               | 0      | 7 May 2025<br>1:34     | Article                        | Live Ar       | chive     | Newsletter Totus<br>Tuus                                                         |                                                                        | UNSPECIFIED                             | UNSPECIFIED                       | UNSPECIFIED             | la 📝     |        |
|               | 0      | 7 May 2025<br>1:29     | Article                        | Live Ar       | chive     | Newsletter Totus<br>Tuus                                                         |                                                                        | UNSPECIFIED                             | UNSPECIFIED                       | UNSPECIFIED             | l 🖉      |        |
|               | 0      | 7 May 2025<br>1:24     | Conference or<br>Workshop Item | Live Ar       | chive     | Sosialisasi NOEL<br>Versi 1                                                      |                                                                        | UNSPECIFIED                             | UNSPECIFIED                       | UNSPECIFIED             | l 🖉      |        |
|               | 0      | 5 May 2025<br>3:49     | Thesis                         | User<br>Worka | rea       | UNSPECIFIED                                                                      | UNSPECIFIED                                                            | UNSPECIFIED                             | UNSPECIFIED                       | UNSPECIFIED             | la 🗑 🕑 🥔 |        |
|               | 1<br>0 | 5 Apr 2025<br>2:35     | Article                        | Live Ar       | chive     | Newsletter Totus<br>Tuus                                                         | UNSPECIFIED                                                            | UNSPECIFIED                             | UNSPECIFIED                       | UNSPECIFIED             | la 📝     |        |
|               | 1<br>0 | 0 Apr 2025<br>4:45     | Article                        | Live Ar       | chive     | Newsletter Totus<br>Tuus                                                         | UNSPECIFIED                                                            | UNSPECIFIED                             | UNSPECIFIED                       | UNSPECIFIED             | la 📝     |        |
|               | 1<br>0 | 0 Apr 2025<br>4:30     | Article                        | Live Ar       | chive     | Newletter Totus Tuus                                                             | UNSPECIFIED                                                            | UNSPECIFIED                             | UNSPECIFIED                       | UNSPECIFIED             | la 📝     |        |
|               | 1<br>0 | 0 Apr 2025<br>4:26     | Article                        | Live Ar       | chive     | Newsletter Totus<br>Tuus                                                         | UNSPECIFIED                                                            | UNSPECIFIED                             | UNSPECIFIED                       | UNSPECIFIED             | la 📝     |        |
|               |        | × •                    |                                |               |           |                                                                                  |                                                                        |                                         |                                   |                         |          |        |
|               |        |                        |                                | D             | isplayin  | g results 1 to 10 of 397<br><b>1</b>   <u>2</u>   <u>3</u>   <u>4</u>   <u>5</u> | . Show <u>10, 25</u> or<br>  <u>6</u>   <u>7</u>   <u>8</u>   <u>9</u> | 100 results per parts<br>1 10   11   Ne | age. <u>Show All</u><br>xt        |                         |          |        |
|               |        |                        |                                |               | Add Col   | umn Article Number                                                               |                                                                        | Add                                     |                                   |                         |          |        |

Widya Mandala Surabaya Catholic University Repository is powered by <u>EPrints 3</u> which is developed by the <u>School of Electronics and Computer Science</u> at the University of Southampton. <u>More information and software credits</u>. Visitors (since February 2, 2017): Visitor WinCUS Repository Stats

### Silahkan klik New Item

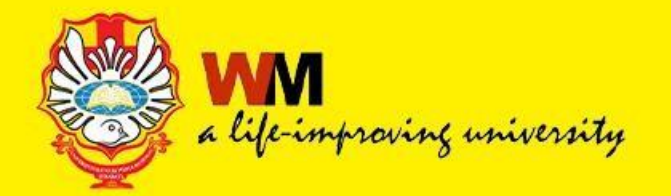

### **ITEM TYPE**

THESIS

### untuk Skripsi, Tugas Akhir mahasiswa D3, S1, Tesis mahasiswa S2, dan Disertasi mahasiswa S3

MONOGRAPH

Untuk Laporan Praktek Kerja Lapangan, Penelitian Laboratorium, Perencanaan Unit Pengolahan Pangan, DAN Laporan Profesi Apoteker (Apotek, Puskesmas, RS, Industri, BPOM, Dinkes)

|          | No. | Fakultas                                       | Jenis Tugas Akhir |
|----------|-----|------------------------------------------------|-------------------|
| A MAR    | 1   | TYPE THESIS                                    |                   |
| <b>W</b> |     | a. Fakultas Bisnis<br>Program Studi :          |                   |
|          |     | - Akuntansi (S1)                               | Skripsi           |
|          |     | - Akuntansi Digital                            | Skripsi           |
|          |     | - Akuntansi dan Perpajakan                     | Skripsi           |
|          |     | - Akuntansi Fast Track                         | Skripsi           |
|          |     | - Manajemen                                    | Skripsi           |
|          |     | - Kewirausahaan                                | Skripsi           |
|          |     | - Iinternational Business Management (IBM)     | Skripsi           |
|          |     | - Manajemen Service and Event Management (SEM) | Skripsi           |
|          |     | - Manajemen                                    | Skripsi           |
|          |     | - Digital Business Management (DBM)            | Skripsi           |
|          |     | - IBM-SolBridge Joint Degree                   | Skripsi           |
|          |     | - Administrasi Perkantoran (D3)                | Tugas Akhir D3    |
|          |     | - Akuntansi (D3)                               | Tugas Ahir D3     |
|          |     | - PSDKU Akuntansi                              | Skripsi           |
|          |     | - PSDKU Manajemen                              | Skripsi           |
|          |     | - Magister Akuntansi (S2)                      | Thesis            |
|          |     | - Magister Manajemen (S2)                      | Thesis            |
|          |     | - Doktor Ilmu Manajemen (S3)                   | Disertasi         |

💟 library@ukwms.ac.id 🌐 library.ukwms.ac.id 👎 🎯 🕢 librarywmscu 💽 Perpustakaan UKWMS

| COMPS |
|-------|
| FOR   |
|       |

| b. Fakultas Teknologi Pertanian           |             |
|-------------------------------------------|-------------|
| Program Studi :                           |             |
| -Teknologi Pangan                         | Skripsi     |
| - PSDKU Biologi                           | Skripsi     |
| c. Fakultas Ilmu Komunikasi               |             |
| Brogram Studi :                           |             |
|                                           | Skripci     |
|                                           | Skripsi     |
| d Fakultas Keguruan dan Ilmu Pendidikan   | Skripsi     |
|                                           | экпры       |
| Program Studi :                           |             |
| - Pendidikan Fisika                       | Skripsi     |
| - Pendidikan Bahasa Inggris               | Skripsi     |
| - Pendidikan Guru PAUD                    | Skripsi     |
| - PSDKU Pendidikan Bahasa Indonesia       |             |
| - PSDKU Pendidikan Matematika             | Skripsi     |
| - PSDKU Bimbingan dan Konseling           | Skripsi     |
| - PSDKU Pendidikan Bahasa Inggris         | Skripsi     |
| - Magister Pendidikan Bahasa Inggris (S2) | Thesis      |
| - Doktor Pendidikan Bahasa Inggris (S3)   | Disertasi   |
| e. Fakultas Teknik                        |             |
| Program Studi -                           |             |
|                                           | Skripsi     |
| -Teknik Liektro                           | Skripsi     |
|                                           |             |
|                                           | (prarencana |
|                                           | pabrik)     |
| -Teknik Industri                          | Skripsi     |
| - PSDKU Teknik Rekavasa Industri          | Skripsi     |
|                                           |             |
| - Informatika                             | Skripsi     |
| - Magister Teknik Kimia                   | Thesis      |

💟 library@ukwms.ac.id 🌐 library.ukwms.ac.id 😝 🎯 🕑 librarywmscu 💿 Perpustakaan UKWMS

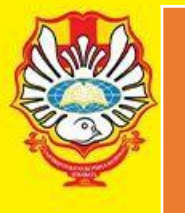

2

b. Fakultas Ilmu Komunikasi

c. Fakultas Teknik Program Studi :

| e. Fakultas Kedokteran          | Skripsi        |
|---------------------------------|----------------|
| f. Fakultas Keperawatan         | Skripsi        |
| g. Fakultas Filsafat            | Skripsi        |
| h. Fakultas Psikologi           | Skripsi        |
| - PSDKU Psikologi               | Skripsi        |
| i. Fakultas Farmasi             | Skripsi        |
| - PSDKU Farmasi (D3)            | Tugas Akhir D3 |
| TYPE MONOGRAPH                  |                |
| a. Fakultas Teknologi Pertanian | PKIPP, & PUPP  |

| -Teknik Elektro  | PKL                    |
|------------------|------------------------|
| -Teknik Kimia    | PKL, & PENLAB          |
| -Teknik Industri | PKL                    |
| Profesi Apoteker | APOTEK, PUSKESMAS,     |
|                  | RUMAH SAKIT, INDUSTRI, |
|                  | BPOM, DINKES           |

💟 library@ukwms.ac.id 🌐 library.ukwms.ac.id 📪 🎯 🕑 librarywmscu 💿 Perpustakaan UKWMS

PKL

### **UNGGAH TYPE THESIS**

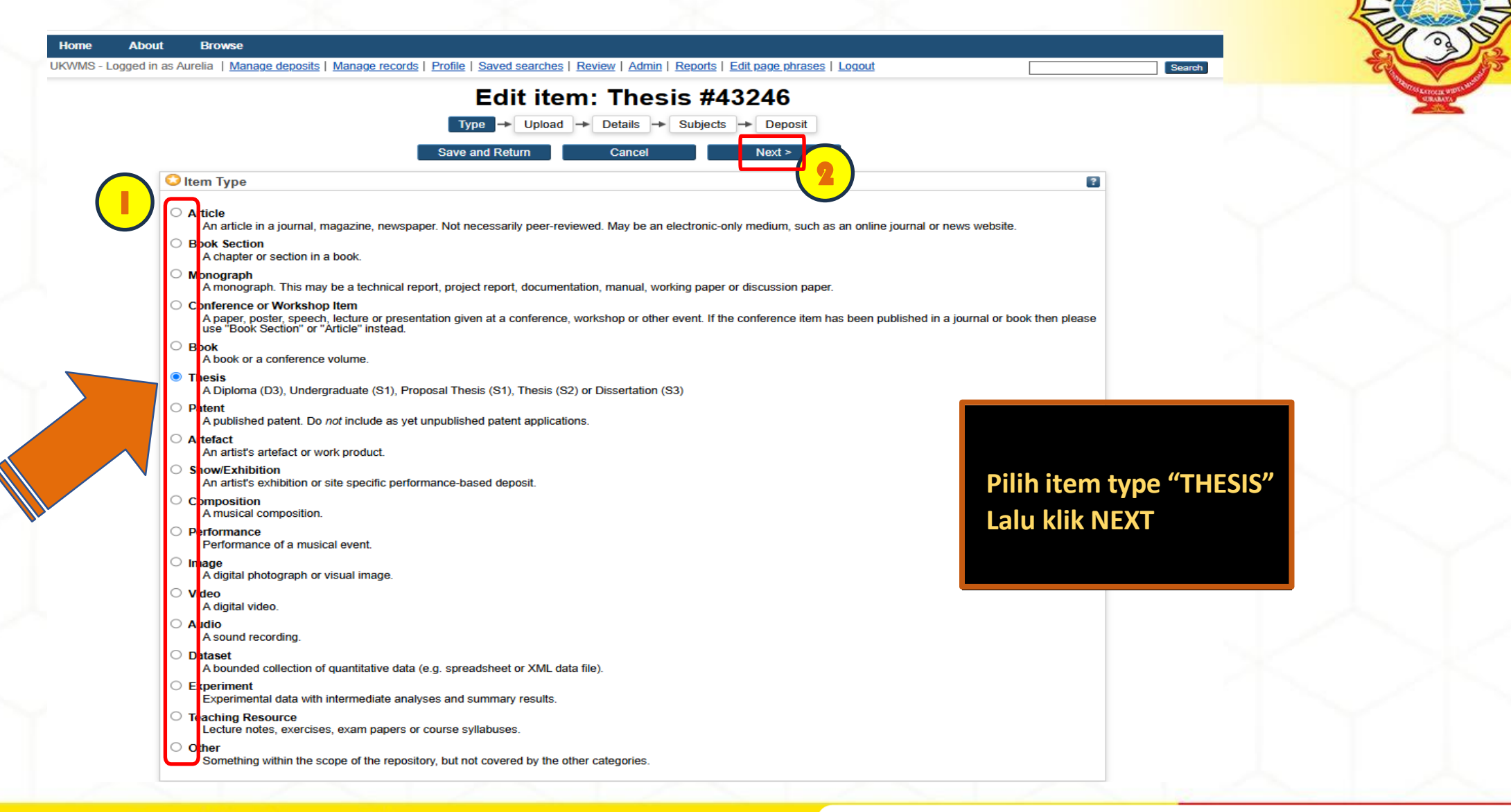

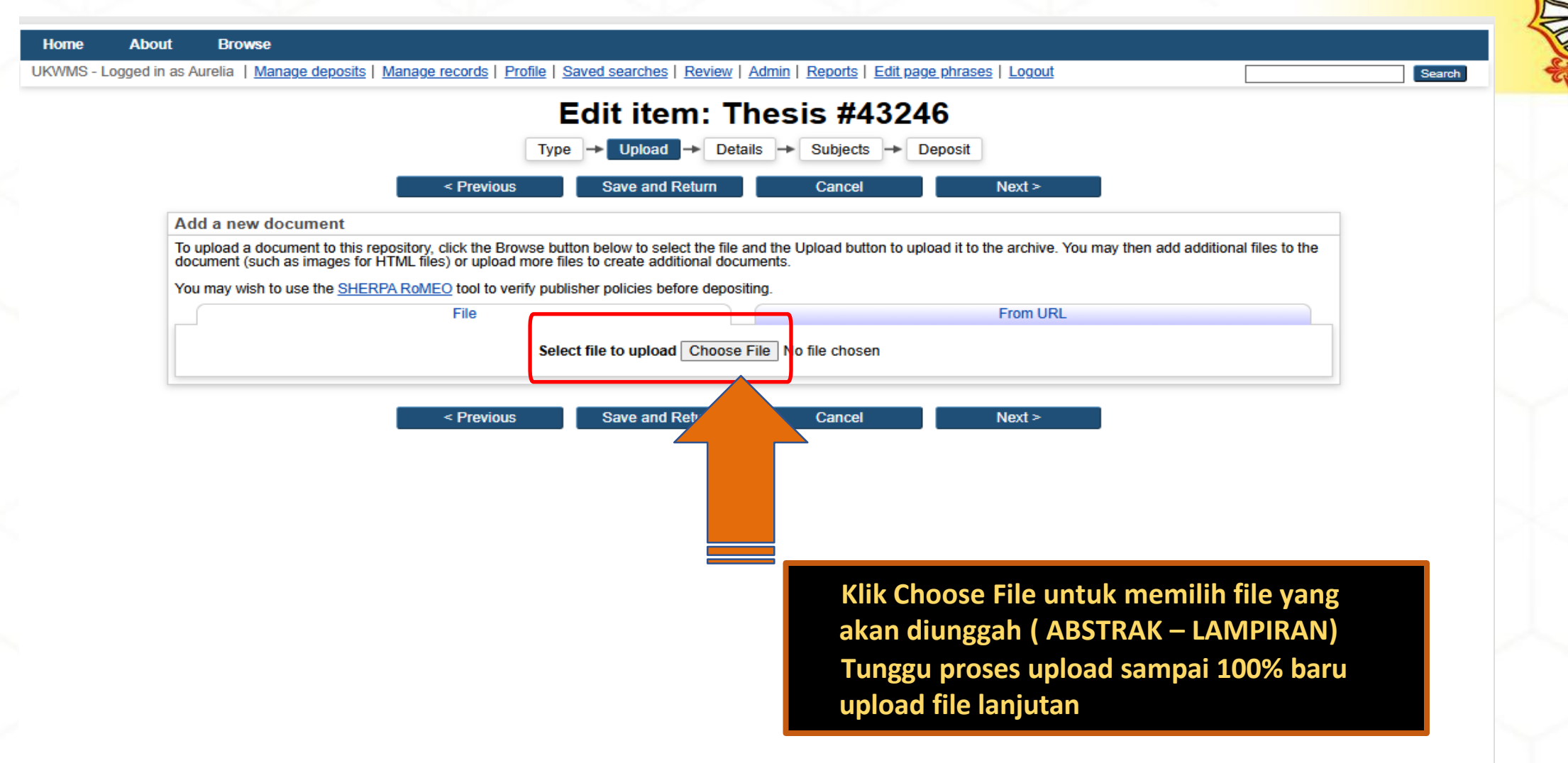

🔽 library@ukwms.ac.id 🌐 library.ukwms.ac.id 📻 🞯 🕢 librarywmscu 💽 Perpustakaan UKWMS

Widya Mandala Surabaya Catholic University Repository is powered by <u>EPrints 3</u> which is developed by the <u>School of Electronics and Computer Science</u> at the University of Southampton. <u>More information and software credits</u>. Visitors (since February 2, 2017): View WMCUS Repository Stats

| Text (ABSTRAK)<br>ABSTRAK.pdf<br>2MB                                            | Show options                                                                                                    |                                                                                    |
|---------------------------------------------------------------------------------|----------------------------------------------------------------------------------------------------|------------------------------------------------------------------------------------|
| Text (BAB 1)<br>BAB 1.pdf<br>136kB                                              |                                                                                                    | Text (BAB 1)<br>BAB 1.pdf<br>141kB                                                 |
| Text (BAB 2)<br>BAB 2.pdf<br>Restricted to Registered users only<br>87KB        | Show options and                                                                                                    | Content: UNSPECIFIED V                                                             |
| Text (BAB 3)<br>BAB 3.pdf                                                       | Show options 🕀                                                                                                    | Visible to: Anyone                                                                 |
| Restricted to Registered users only<br>113kB                                    | 🐉 🍆 📄 🛨 💷                                                                                                    | License: UNSPECIFIED V<br>Embargo expiry date: Year: Month: Unspecified V Day: ? V |
| Text (BAB 4)<br>BAB 4.pdf<br>Restricted to Registered users only<br>339kB       | Show options 🗗                                                                                                    | Update Metadata                                                                    |
| Text (BAB 5)<br>BAB 5,pdf<br>94kB                                               | Solution and a second second secon |                                                                                    |
| Text (LAMPIRAN)<br>LAMPIRAN.pdf<br>Restricted to Registered users only<br>565kB | Show options 🖬                                                                                                    | Klik Show options untuk                                                            |
| < Previous Save and Return Cancel                                               | Next >                                                                                                    | Visible to                                                                         |

🔽 library@ukwms.ac.id 🌐 library.ukwms.ac.id 😝 🎯 🕑 librarywmscu 💿 Perpustakaan UKWMS

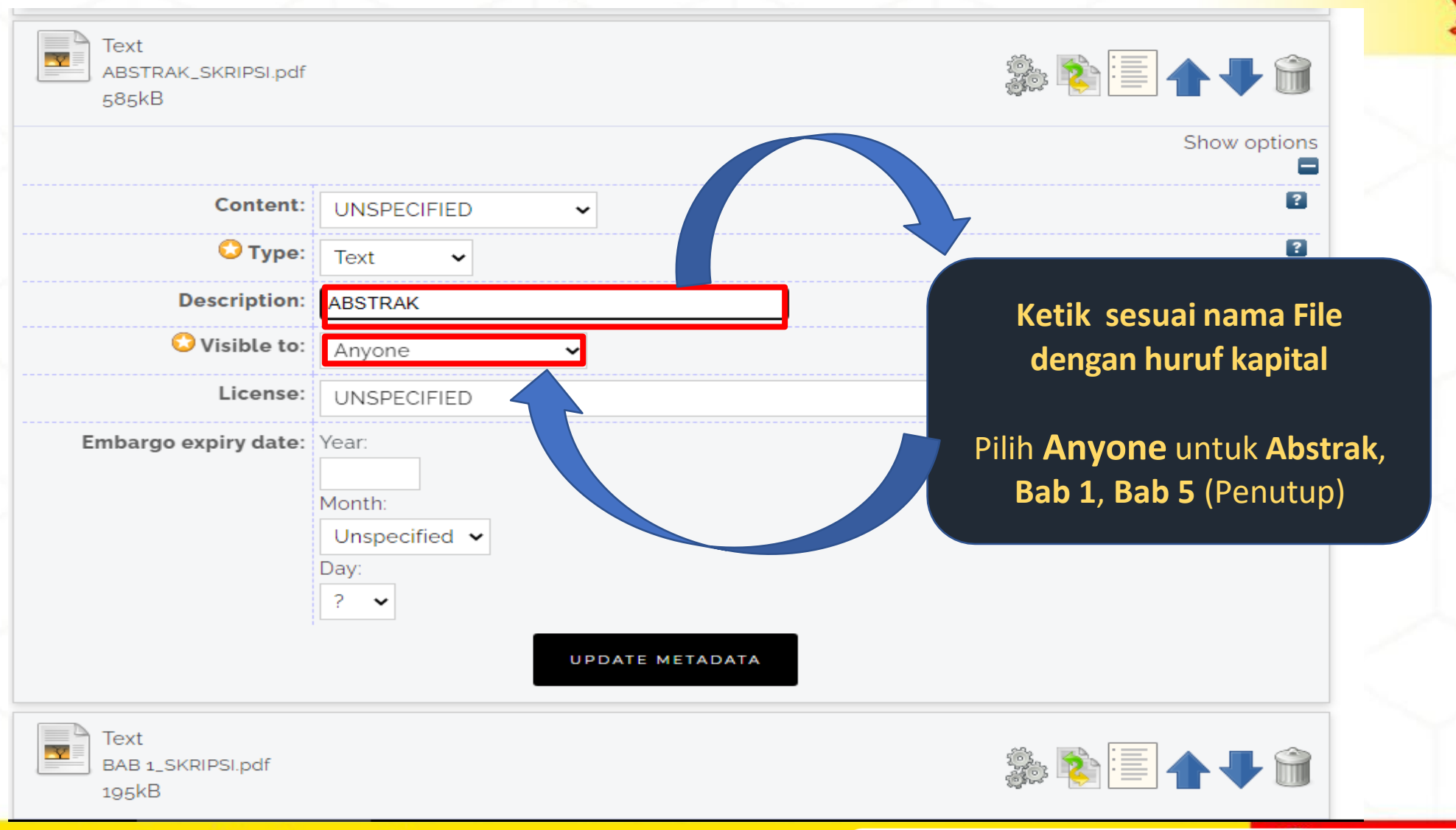

🔽 library@ukwms.ac.id 🌐 library.ukwms.ac.id 👍 🎯 🗗 librarywmscu 💽 Perpustakaan UKWMS

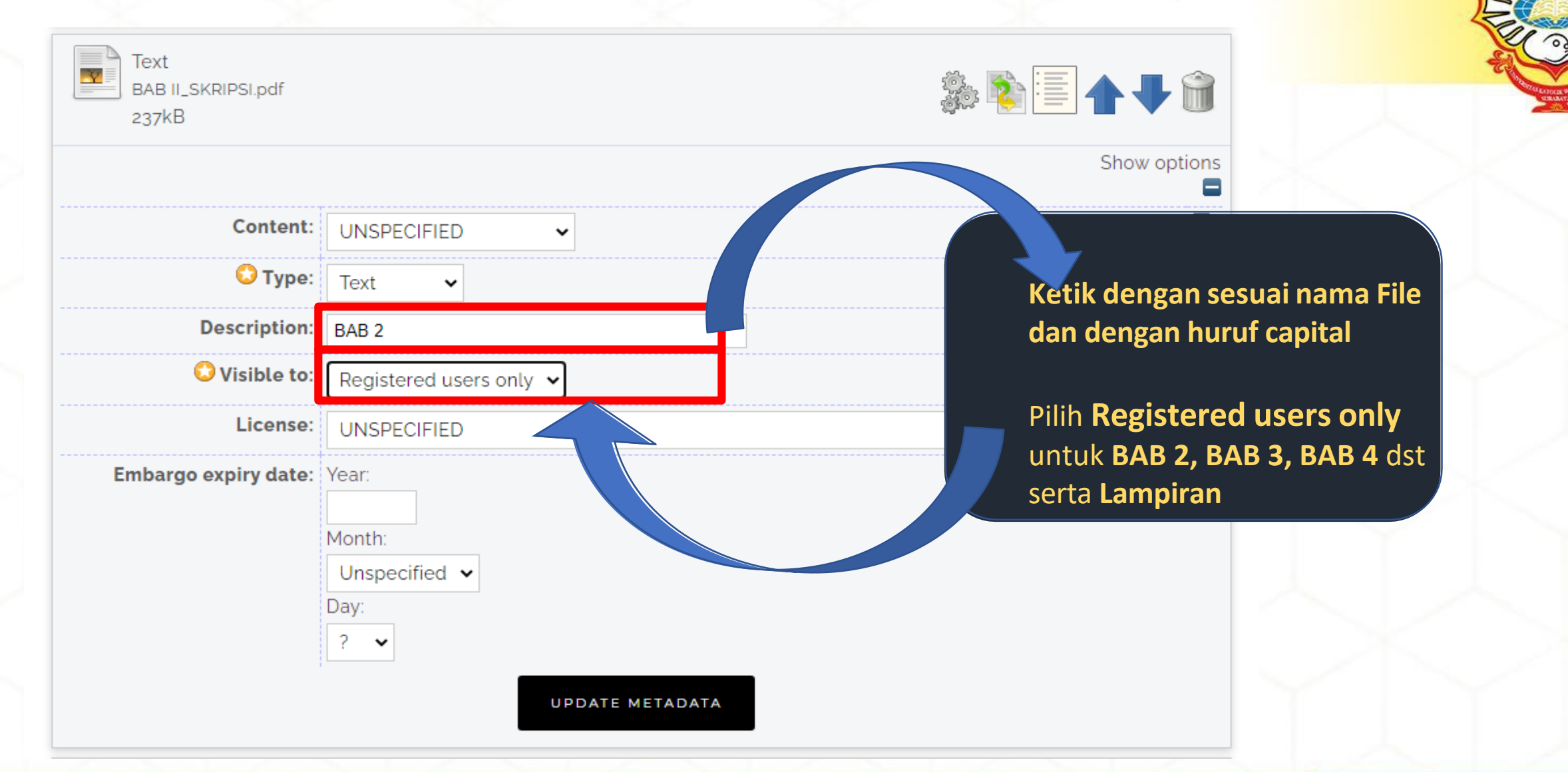

🔽 library@ukwms.ac.id 🌐 library.ukwms.ac.id 👍 🎯 🗗 librarywmscu 💽 Perpustakaan UKWMS

|                                                    | Show options                                                                                                    |                                                 |                      |
|----------------------------------------------------|----------------------------------------------------------------------------------------------------|-------------------------------------------------|----------------------|
|                                                    | 2                                                                                                    |                                                 | Content:             |
|                                                    | 2                                                                                                    | Text 🗸                                          | 🔾 Туре:              |
|                                                    | ?                                                                                                    | LAMPIRAN                                        | Description:         |
|                                                    | ?                                                                                                    | Registered users only 🗸                         | 😳 Visible to:        |
|                                                    | 2                                                                                                    | UNSPECIFIED                                     | License:             |
| gunggan<br>engkapi<br>tion" da<br>PDATE<br>ik NEXT | seteran selesar meng<br>seluruh file dan dile<br>pada bagian "descrip<br>"visible to" klik UI<br>METADATA lalu kli | Year:<br>Month:<br>Unspecified V<br>Day:<br>? V | Embargo expiry date: |
|                                                    | CEL NEXT >                                                                                                    | PREVIOUS SAVE AND RETURN                        | <                    |
|                                                    |                                                                                                    |                                                 |                      |

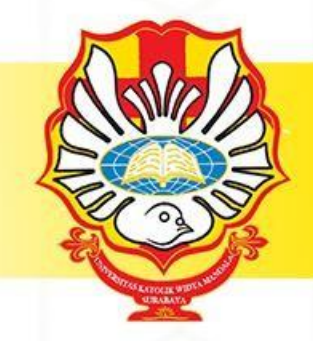

library@ukwms.ac.id 🌐 library.ukwms.ac.id 😝 💿 🕑 librarywmscu 💿 Perpustakaan UKWMS

dan

| Text (ABST<br>ABSTRAK,p<br>2MB  | STRAK)<br>.pdf<br>Content: |                         | الله الله الله الله الله الله الله الله | Text (BAB 4)<br>BAB 4.pdf<br>Restricted to<br>339kB | Registered users | ; only                  | 🐉 💽 🛧 🗣 🕻<br>Stauceter    |            |
|---------------------------------|----------------------------|-------------------------|-----------------------------------------|-----------------------------------------------------|------------------|-------------------------|---------------------------|------------|
|                                 | 0-                         | <b>T</b>                | -                                       |                                                     |                  |                         |                           | Stres Kato |
|                                 | V Type:                    | lext V                  |                                         |                                                     | Content:         | UNSPECIFIED V           |                           | 2          |
|                                 | Description:               | ABSTRAK                 |                                         |                                                     | C Type:          | Text 🗸                  |                           | ?          |
|                                 | Visible to:                | Anyone 🗸                | 2                                       |                                                     | Den i di         |                         |                           |            |
|                                 | License:                   | UNSPECIFIED             | ▼                                       |                                                     | Description:     | BAB 4                   |                           |            |
| En                              | argo expiry date:          | Year: Month: Unspecifie | ad 🗸 Day: ? 🗸                           |                                                     | 😳 Visible to:    | Registered users only 🗸 |                           | ?          |
|                                 |                            |                         | pdate Metadata                          |                                                     | License:         | UNSPECIFIED             | ✓                         | ?          |
| Text (BAE<br>BAB 1.pdf<br>136kB | 1)                         |                         | ا الله الله الله الله الله الله الله ال | Embar                                               | o expiry date:   | Year: Month: Unspecif   | cifi d 💙 Day: ? 💙         | 2          |
|                                 |                            |                         | Show options                            | Tout (DAD E)                                        |                  |                         |                           |            |
|                                 | Content:                   | UNSPECIFIED ¥           | 2                                       | BAB 5.pdf                                           |                  |                         | 🏨 🐘 🔚 🔺 💻 🕯               |            |
|                                 | 🗘 Type:                    | Text 🗸                  |                                         | 94kB                                                |                  |                         | ar 👘 📃 🔳 🖊 🖊              |            |
|                                 | Description:               | BAB 1                   |                                         |                                                     |                  |                         | Show option               |            |
|                                 |                            |                         |                                         |                                                     |                  |                         |                           |            |
|                                 | License:                   |                         | -                                       |                                                     | Content:         | UNSPECIFIED V           |                           | 2          |
|                                 | chicking.                  |                         |                                         |                                                     | C Type:          | Text 🗸                  |                           | ?          |
| Em                              | pargo expiry date:         | Year: Month: Unspecifie | Day: ? V                                |                                                     | Description:     | DADE                    |                           | 2          |
|                                 |                            |                         | pdate Metadata                          |                                                     | Description.     | BAB 5                   |                           |            |
| _                               |                            |                         |                                         |                                                     | 😳 Visible to:    | Anyone 🗸                |                           | ?          |
| Text (BAB<br>BAB 2.pdf          | 2)                         |                         | ilia 🖏 🗐 🔺 🔳 😭                          |                                                     | License:         | UNSPECIFIED             | ▼                         | ?          |
| Restricter<br>87kB              | to Registered user         | is only                 | # 🗐 🖃 🔳 🔰 🖤 💷                           | Embar                                               | o expiry date:   | Year: Month: Unspecif   | cifi d 💙 Day: ? 💙         | 2          |
|                                 |                            |                         | Show options                            |                                                     |                  |                         | Update Metadata           |            |
|                                 | Content:                   | UNSPECIFIED V           | 8                                       |                                                     |                  |                         |                           |            |
|                                 | 🔾 Type:                    | Text 🗸                  | 2                                       | Text (LAMPIF                                        | AN)              |                         |                           |            |
|                                 | Description:               | BAB 2                   |                                         | LAMPIRAN.pd                                         |                  |                         |                           |            |
|                                 | 🗘 Visible to:              | Registered users only 💙 | 2                                       | Restricted to<br>565kB                              | Registered users | ; only                  |                           |            |
|                                 | License:                   | UNSPECIFIED             | ✓ 8                                     |                                                     |                  |                         | Tompilon cotoloh mo       | longkoni   |
| En                              | argo expiry date:          | Year: Month: Unspecifie | ad 🗸 Day: ? 🗸                           |                                                     | Content:         |                         | Tampilan setelah me       | lengkapi   |
|                                 |                            |                         | pdate Metadata                          |                                                     | 0-               | T                       |                           |            |
| _                               |                            |                         |                                         |                                                     | U Type:          |                         | description dan visible t |            |
| Text (BAB                       | 3)                         |                         |                                         |                                                     | Description:     | LAMPIRAN                |                           |            |
| Restricter                      | to Registered user         | rs only                 | 🔊 🖓 🔚 🛧 🔰 🔟                             |                                                     | Visible to:      | Registered users only V |                           |            |
| 113kB                           |                            |                         |                                         |                                                     | License          |                         | ~                         | ?          |
|                                 |                            | T                       | Show options                            |                                                     | Elocitise.       |                         | ▼                         |            |
|                                 | Content:                   | UNSPECIFIED V           | 2                                       | Embar                                               | to expiry date:  | Veer: Month: Unspecif   | cified 🗙 Day: ? 🗙         | ?          |
|                                 | 😳 Type:                    | Text 🗸                  | 2                                       |                                                     |                  |                         | Update Metadata           |            |
|                                 | Description:               | BAB 3                   |                                         |                                                     |                  |                         |                           |            |
|                                 | 🖸 Visible to:              | Registered users only V | 2                                       |                                                     |                  |                         |                           |            |
|                                 | <b>O</b> Visible to:       | Registered users only V |                                         |                                                     |                  | < Previous Save and     | d Return Cancel Next >    |            |

library@ukwms.ac.id 🌐 library.ukwms.ac.id 😝 🎯 🕑 librarywmscu 💿 Perpustakaan UKWMS

< Previous

Edit item: Implementasi customer relationship management untuk meningkatkan penjualan pada PT. Pasti Maju Mapan Sidoarjo

Type → Upload → Details → Subjects → Deposit

Cancel

Next >

Save and Return

Implementasi customer relationship management untuk meningkatkan penjualan pada PT. Pasti Maju Mapan Sidoarjo Tittle diisi sesuai dengan judul pada Skripsi/ Thesis/ Disertasi/ Tugas Akhir D3 sesuai PUEBI (Pedoman Umum Ejaan Bahasa Indonesia).

Firm performance adalah hal yang krusial bagi manajemen puncak maupun perusahaan karena mengindikasikan tingkat kesuksesan dan pencapaian perusahaan. Sementara itu, lingkungan bisnis saat ini begitu dinamis sehingga menuntut perusahaan menghadapi perubahan secara terusmenerus, baik secara internal maupun eksternal. Kemampuan perusahaan untuk melihat perubahan dan mengubahnya menjadi sebuah kesempatan untuk mendapatkan keunggulan disebut sebagai dynamic capabilities. Meskipun dynamic capabilities secara teoretis berpengaruh terhadap firm performance,

Pada bagian Abstract diisi sesuai dengan abstrak Bahasa Indonesia pada Skripsi/ Thesis/ Disertasi/ Tugas Akhir D3, kecuali jika Skripsi/ Thesis/ Disertasi/ Tugas Akhir D3 tersebut menggunakan Bahasa Inggris maka abstrak yang diisikan adalah Bahasa Inggris. (tanpa kata kunci)

### A Life Improving University

🗘 Title

Abstract

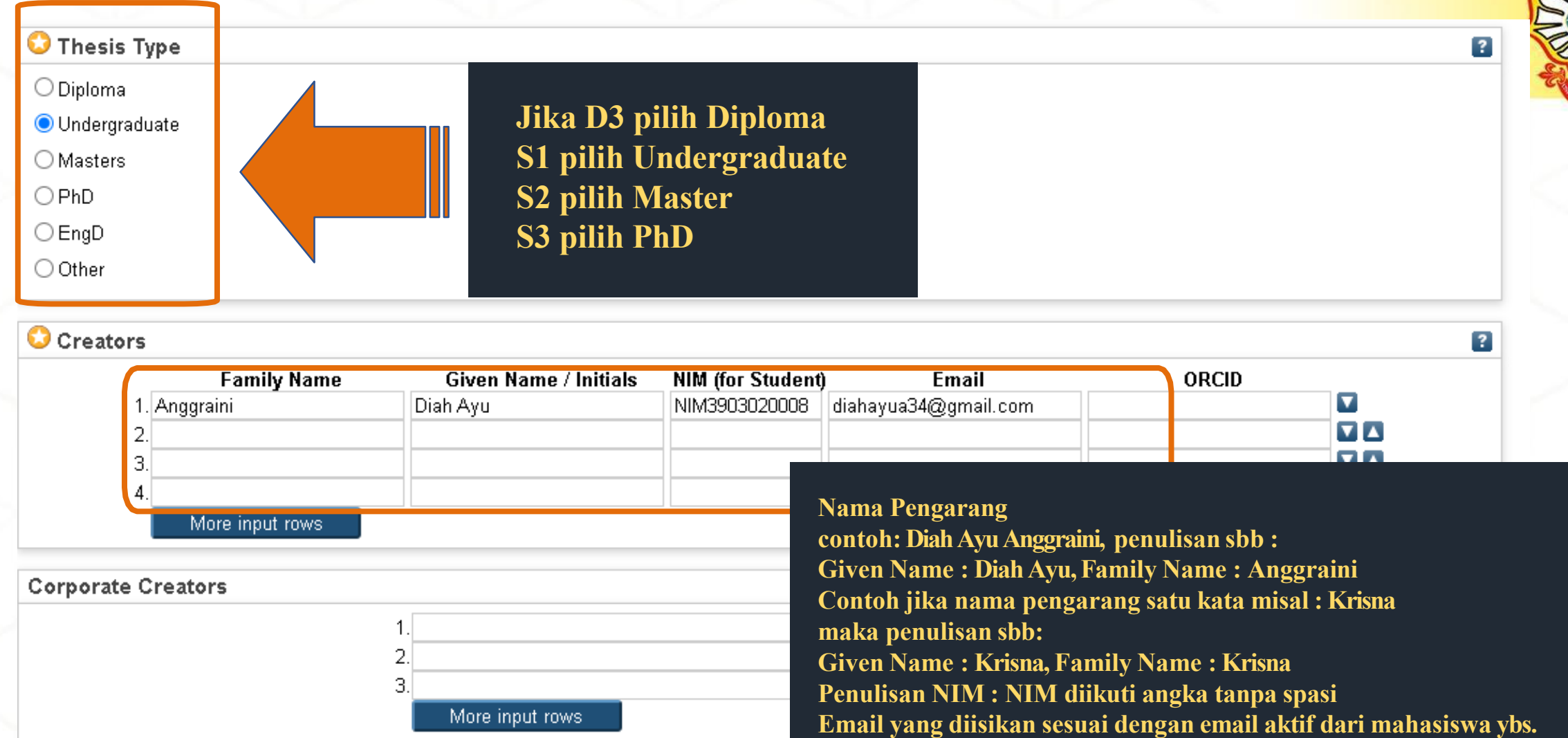

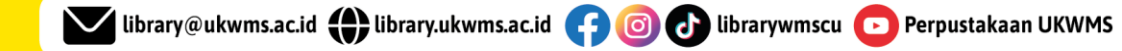

|                                                                                                    | Contribution                                                                                                    | Family Name                                                               | Given Name / Initials                                             | NIDN / NIDK                                                                                                    | Email                                                                                                    |                               |
|----------------------------------------------------------------------------------------------------|----------------------------------------------------------------------------------------------------|---------------------------------------------------------------------------|-------------------------------------------------------------------|----------------------------------------------------------------------------------------------------|----------------------------------------------------------------------------------------------------|-------------------------------|
| 1                                                                                                    | Thesis advisor 🗸                                                                                                    | Farida                                                                    | F. Anif                                                           | NIDN0717067203                                                                                                   | anif.farida@ukwms.ac.id                                                                                                    |                               |
| 2                                                                                                    |                                                                                                    |                                                                           |                                                                   |                                                                                                    |                                                                                                    |                               |
|                                                                                                    | More input rows                                                                                                    |                                                                           |                                                                   |                                                                                                    |                                                                                                    |                               |
| Divisions<br>Faculty of Bu<br>Faculty of Bu                                                                 | siness: PSDKU - Manageme<br>siness: PSDKU - Manageme                                                                                               | nt Undergraduate Study Prog<br>nt Undergraduate Study Prog                | gram Famil                                                        | sian contributoı<br>1 Nama Dosen P<br>y name : Farida                                                            | rs: pilih Thesis advisor<br>embimbing contoh : F.<br>, Given name : F. Arif                                                                      | . Arif Farida                 |
| Divisions<br>Faculty of Bu<br>Faculty of Bu<br>Library<br>Book<br>Book: Accou                               | siness: PSDKU - Manageme<br>siness: PSDKU - Manageme<br>nting Diploma Study Program                                                                | nt Undergraduate Study Prog<br>nt Undergraduate Study Prog                | gram<br>gram<br>Gram<br>Gram<br>Famil<br>Penul<br>NID<br>NID<br>K | sian contributor<br>1 Nama Dosen P<br>y name : Farida<br>isan NIDN / NII<br>yaitu Nomor Ir<br>yaitu Nomor Ir     | rs: pilih Thesis advisor<br>embimbing contoh : F.<br>, Given name : F. Arif<br>DK : NIDN diikuti ang<br>iduk Dosen Nasional<br>iduk Dosen Khusus | . Arif Farida<br>ka tanpa spa |
| Divisions<br>Faculty of Bu<br>Faculty of Bu<br>Library<br>Book<br>Book: Accou<br>Book: Accou                | siness: PSDKU - Manageme<br>siness: PSDKU - Manageme<br>nting Diploma Study Program<br>nting Undergraduate Study P                                 | nt Undergraduate Study Prog<br>nt Undergraduate Study Prog<br>rogram      | gram<br>gram<br>Gram<br>Bramil<br>Penul<br>NIDN<br>NIDK           | sian contributor<br>1 Nama Dosen P<br>y name : Farida<br>isan NIDN / NII<br>1 yaitu Nomor Ir<br>5 yaitu Nomor Ir | rs: pilih Thesis advisor<br>embimbing contoh : F.<br>, Given name : F. Arif<br>DK : NIDN diikuti ang<br>nduk Dosen Nasional<br>nduk Dosen Khusus | . Arif Farida<br>ka tanpa spa |
| Divisions<br>Faculty of Bu<br>Faculty of Bu<br>Library<br>Book<br>Book: Accou<br>Book: Accou<br>Book: Chemi | siness: PSDKU - Manageme<br>siness: PSDKU - Manageme<br>nting Diploma Study Program<br>nting Undergraduate Study P<br>cal Engineering Study Progra | nt Undergraduate Study Prog<br>nt Undergraduate Study Prog<br>rogram<br>m | gram<br>gram<br>gram<br>MIDN<br>NIDN<br>NIDK                      | sian contributor<br>1 Nama Dosen P<br>y name : Farida<br>isan NIDN / NII<br>1 yaitu Nomor Ir<br>3 yaitu Nomor Ir | rs: pilih Thesis advisor<br>embimbing contoh : F.<br>, Given name : F. Arif<br>DK : NIDN diikuti ang<br>nduk Dosen Nasional<br>nduk Dosen Khusus | . Arif Farida<br>ka tanpa spa |

Divisions, pilih sesuai fakultas dan program studi

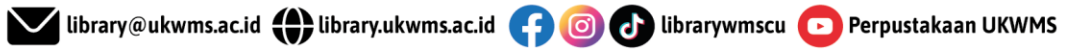

| Publication Details     | O Published<br>O In Press                                                                                                    | mitted                                                                                                   |
|-------------------------|----------------------------------------------------------------------------------------------------|----------------------------------------------------------------------------------------------------|
| 🙄 Date:<br>🙄 Date Type: | <ul> <li>Submitted</li> <li>Unpublished</li> <li>/ear: 2024 Month: June V Day: 21 V</li> <li>Publication</li> <li>Submission</li> <li>Completion</li> </ul> | Date:<br>Isi sesuai dengan tanggal yang<br>diyatakan lulus biasanya ditulis pada<br>lembar pengesahan    |
| Official URL:           |                                                                                                    | Date type: pilih Publication                                                                             |
| 😳 Institution:          | Widya Mandala Surabaya Catholic University                                                                                                    |                                                                                                    |
| 😳 Department:           | O S3 - Ilmu Manajemen                                                                                                    | ?                                                                                                    |
|                         | <ul> <li>S2 - Akuntansi</li> <li>S2 - Manajemen</li> <li>S2 - Pendidikan Bahasa Inggris</li> <li>S2 - Teknik Kimia</li> <li>S1 - Akuntansi</li> </ul>       | ution: Widya Mandala Surabaya Catholic University<br>rtment: pilih sesuai dengan program studi mahasiswa |
|                         | <ul> <li>S1 - Bahasa Inggris</li> <li>S1 - Bimbingan Dan Konseling</li> <li>S1 - Biologi</li> <li>S1 - Farmasi</li> <li>S1 - Filsafat</li> </ul>            |                                                                                                    |
|                         | O S1 - Iimu Komunikasi<br>O S1 - Kedokteran<br>O S1 - Keperawatan                                                                                           |                                                                                                    |

| Number of Pages:<br>Related URLS: | 99<br>URL URL Type<br>UNSPECIFIED V<br>More input rows                            | <br>1. Diisi sesuai nomor halaman<br>terakhir angka arab   |
|-----------------------------------|-----------------------------------------------------------------------------------|------------------------------------------------------------|
| unders                            | 1.<br>More input rows                                                             | 2                                                          |
| Projects                          | 1.<br>More input rows                                                             | 2                                                          |
| Contact Email Address             | diahayua34@gmail.com                                                              |                                                            |
| References                        | Kepuasan kerja, komitmen organisasi, Organizational<br>Citizenship Behavior (OCB) | <br>2. Diisi kata kunci dari file abstra<br>Lalu klik Next |

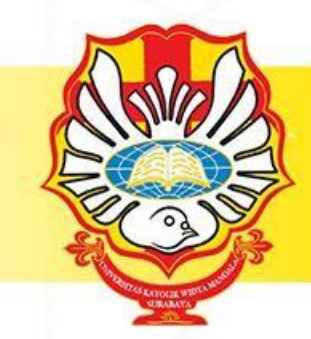

Edit item: Implementasi customer relationship management untuk meningkatkan penjualan pada PT. Pasti Maju Mapan Sidoarjo

| ojects                                            |                           | ?         |
|---------------------------------------------------|---------------------------|-----------|
|                                                   | gital Business Management |           |
|                                                   |                           |           |
| Search for subject:                               | Search Clear              |           |
| Add Agriculture and Food Technology               |                           |           |
|                                                   |                           |           |
| Add English Education                             |                           |           |
| Add Library Science                               |                           |           |
| Add Medicine                                      |                           |           |
|                                                   |                           |           |
| Add Pharmacy                                      |                           |           |
| Add Physic Education                              |                           |           |
| And Physic Education                              |                           |           |
| Add Social Sciences                               |                           |           |
| Add Biology                                       |                           |           |
| Add Library Science                               |                           |           |
| Add Communication Science                         |                           |           |
| Digital Business Management                       | Subjects pilih sesuai f   | akultas   |
| 🛨 🗛 Library Science                               |                           |           |
| Add Early Childhood Education                     | dan prodi dari mahas      | iswa vbs. |
| Add Education of Indonesian Language and Literatu |                           | •         |
| Add Entrepreneurs tip                             |                           |           |
| Add General                                       |                           |           |
| Add Guidance and Counseling                       | Klik NEXT                 |           |
| Add Mathematics                                   |                           |           |
|                                                   |                           |           |

🔽 library@ukwms.ac.id 🕀 library.ukwms.ac.id 子 💿 🗗 librarywmscu 💽 Perpustakaan UKWMS

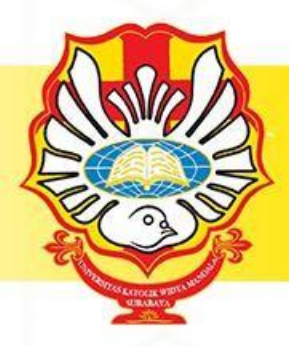

Deposit item: Implementasi customer relationship management untuk meningkatkan penjualan pada PT. Pasti Maju Mapan Sidoarjo

Type → Upload → Details → Subjects → Deposit

For work being deposited by its own author: In self-archiving this collection of files and associated bibliographic metadata, I grand Widya Mandala Surabaya Catholic University Repository the right to store them and to make them permanently available publicly for free on-line. I declare that this material is my own intellectual property and I understand that Widya Mandala Surabaya Catholic University Repository does not assume any responsibility if there is any breach of copyright in distributing these files or metadata. (All authors are urged to prominently assert their copyright on the title page of their work.)

For work being deposited by someone other than its author: I hereby declare that the collection of files and associated bibliographic metadata that I am archiving at Widya Mandala Surabaya Catholic University Repository) is in the public domain. If this is not the case, I accept full responsibility for any breach of copyright that distributing these files or metadata may entail.

Clicking on the deposit button indicates your agreement to these terms.

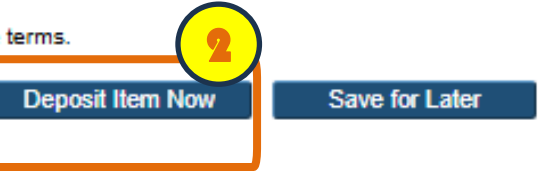

### Klik **Deposit dan Deposit Item Now**

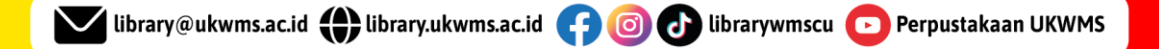

### TUGAS AKHIR D3/ SKRIPSI/ THESIS/ DISERTASI SUDAH TERDEPOSIT

View Item: Implementasi customer relationship management untuk meningkatkan penjualan pada PT. Pasti Maju Mapan Sidoarjo

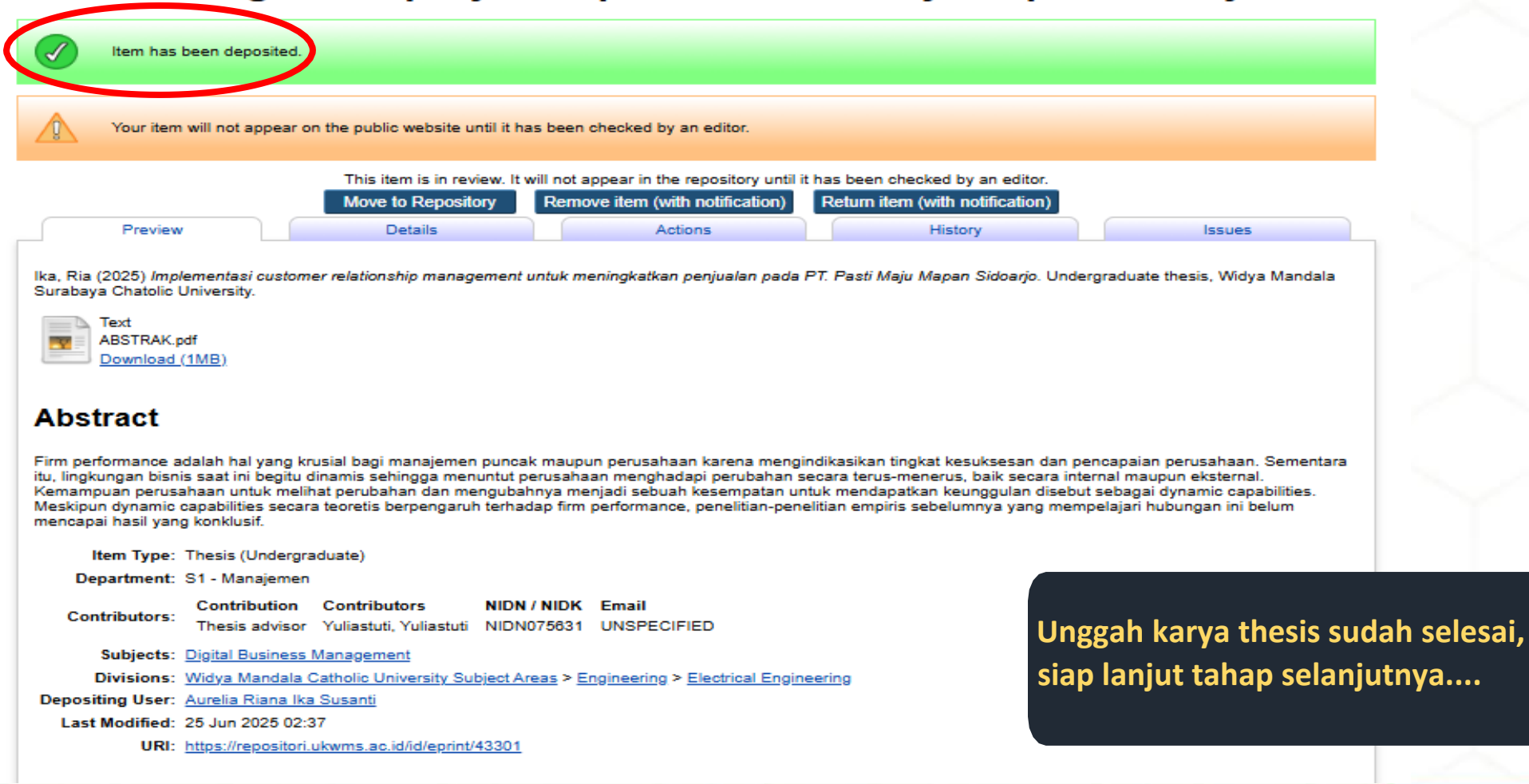

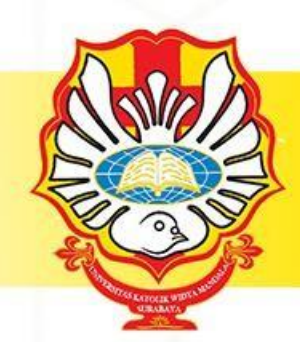

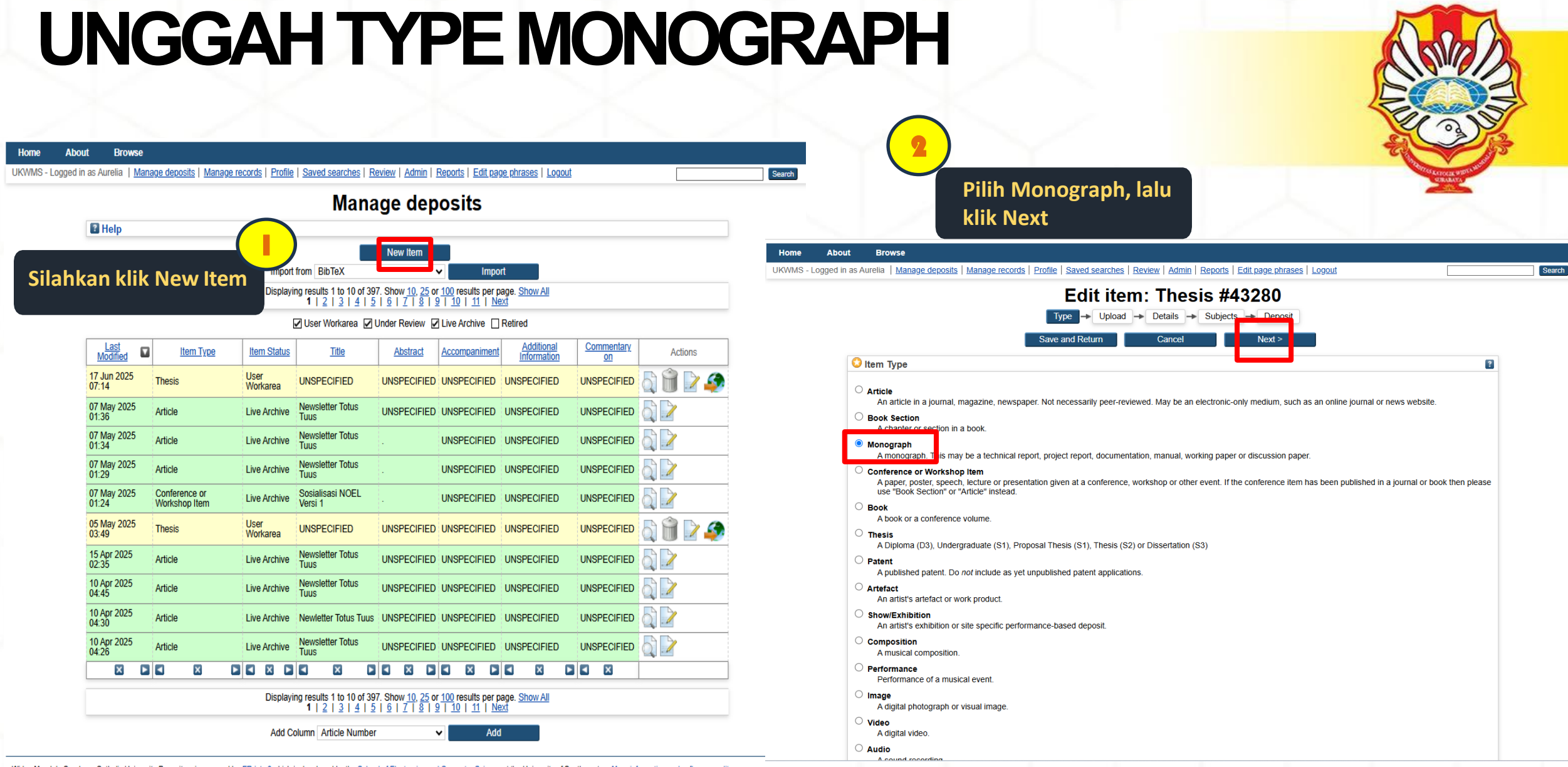

Widya Mandala Surabaya Catholic University Repository is powered by EPrints 3 which is developed by the School of Electronics and Computer Science at the University of Southampton. More information and software credits Visitors (since February 2, 2017): View WMCUS Repository Stats

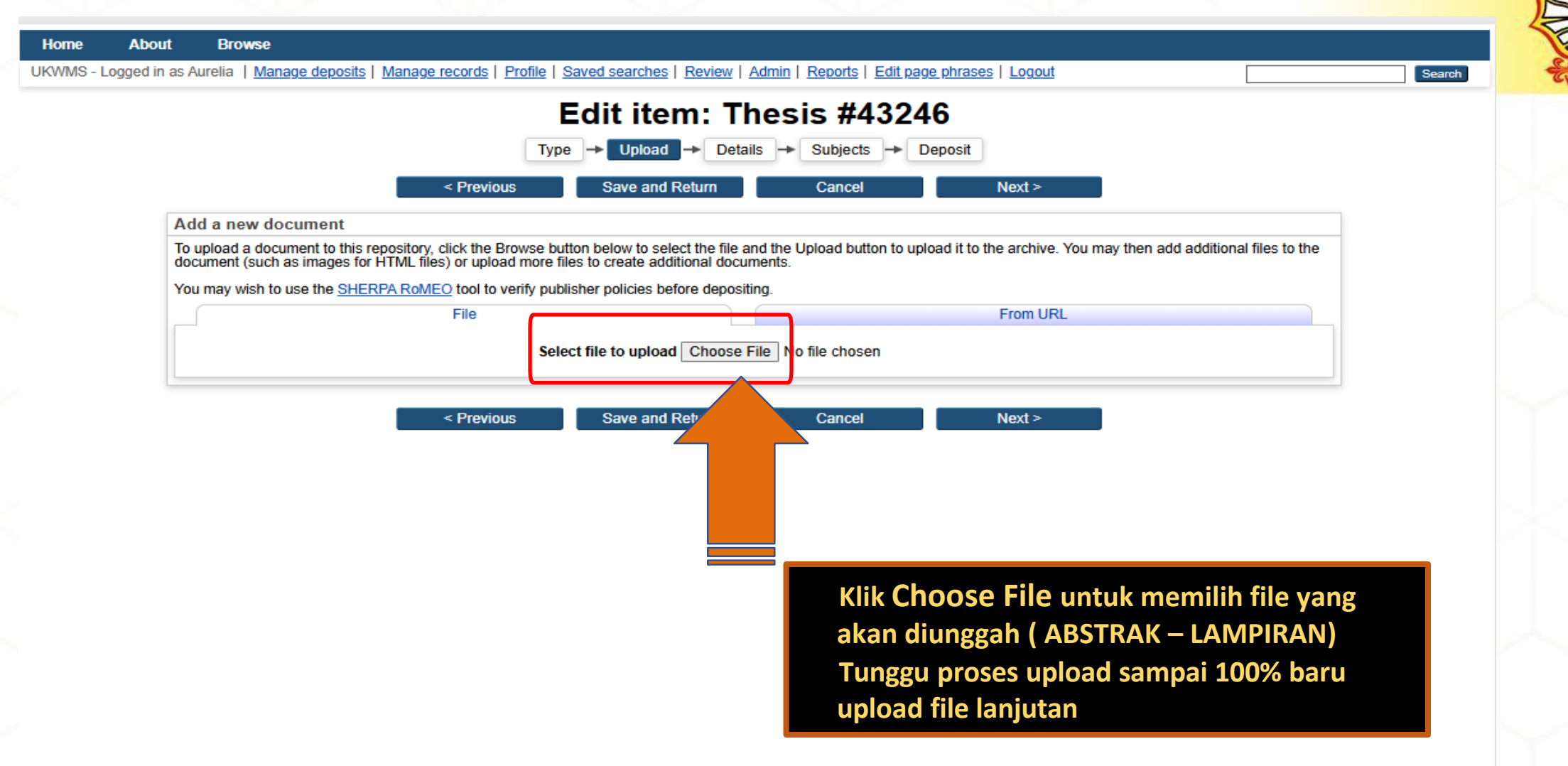

Widya Mandala Surabaya Catholic University Repository is powered by <u>EPrints 3</u> which is developed by the <u>School of Electronics and Computer Science</u> at the University of Southampton. <u>More information and software credits</u>. Visitors (since February 2, 2017): View WMCUS Repository Stats

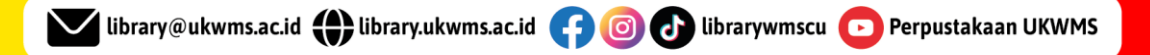

| Text (ABSTRAK)<br>caroline Abstrak pkipp rev.pdf<br>780kB                 |                 |
|---------------------------------------------------------------------------|-----------------|
| Text (BAB 1)<br>Bab 1.pdf<br>153kB                                        | Show options 🖬  |
| Text (BAB 2)<br>Bab 2.pdf<br>Restricted to Registered users only<br>249kB | \$ <b>\$ \$</b> |
| Text (BAB 3)<br>Bab 3.pdf<br>Restricted to Registered users only<br>223kB | Show options 🖬  |
| Text (BAB 4)<br>Bab 4,pdf<br>Restricted to Registered users only<br>211kB | Show options 🖬  |
| Text (BAB 5)<br>Bab 5.pdf<br>Restricted to Registered users only<br>332kB | Show options    |
| Text (BAB 6)<br>Bab 0 pdf<br>Restricted to Registered users only<br>277KB | Show options 🖬  |
| Text (BAB 7)<br>Bab 7.pdf<br>Restricted to Registered users only<br>1MB   |                 |
| Text (BAB 8)<br>Bab 8.pdf                                                 | 2000 group 2    |
| Restricted to Registered users only<br>161kB                              | Show options    |

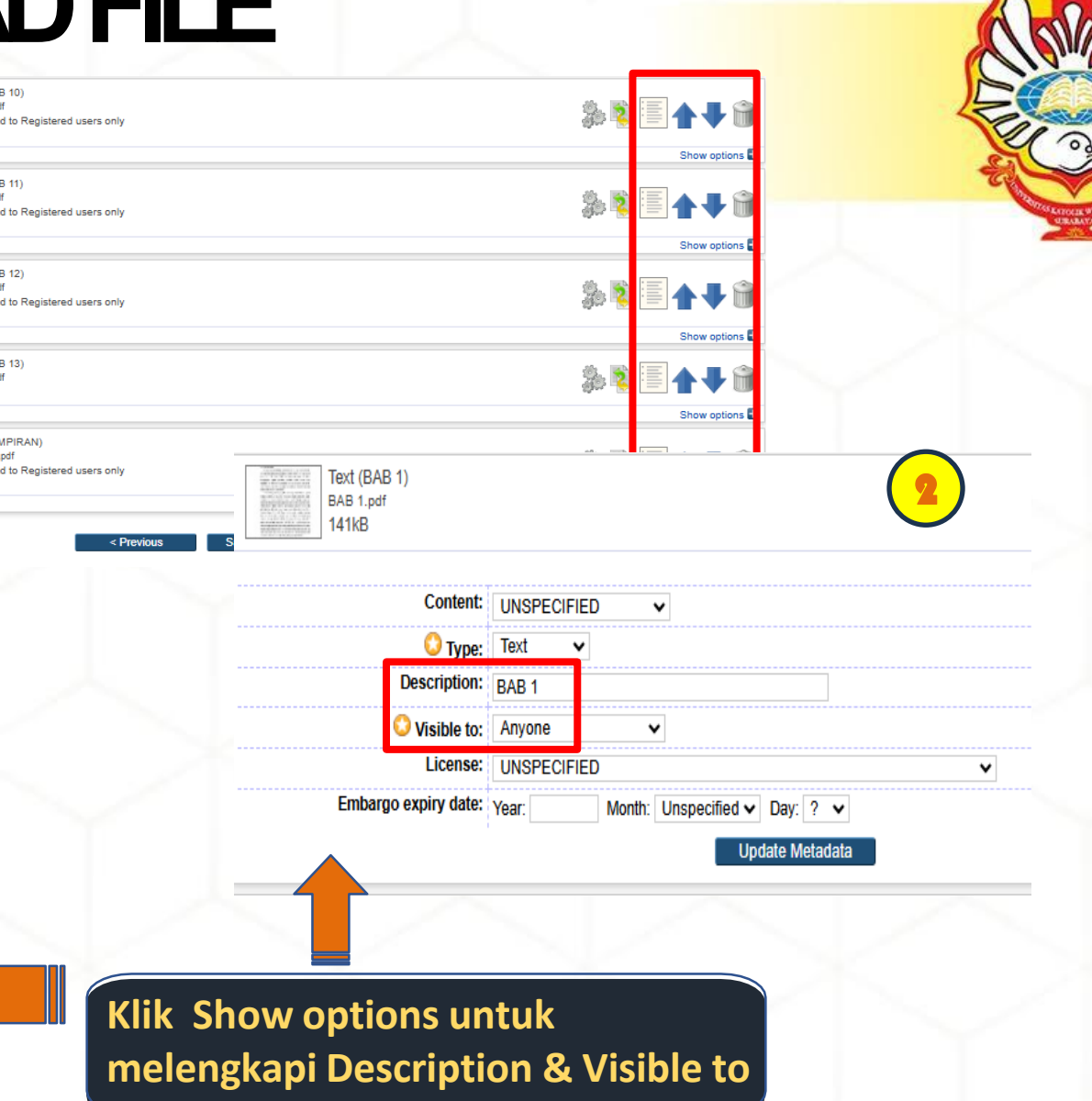

🗹 library@ukwms.ac.id 🌐 library.ukwms.ac.id 📻 💿 🗗 librarywmscu 💽 Perpustakaan UKWMS

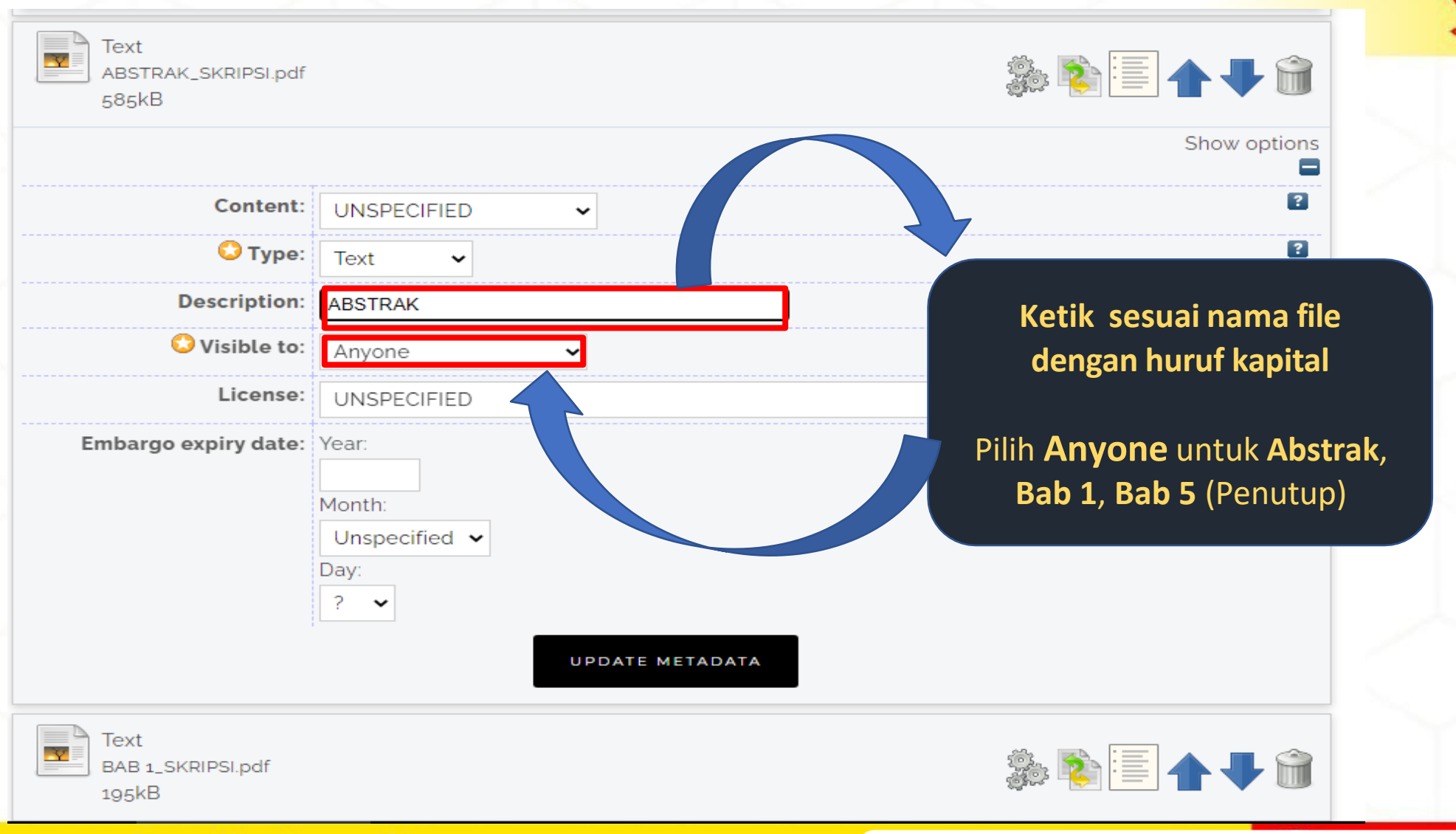

library@ukwms.ac.id 🌐 library.ukwms.ac.id 👍 💿 🕢 librarywmscu 💽 Perpustakaan UKWMS

?

?

< Previous

Cancel

Monograph Type di isi sesuai

dengan jenis file yang di upload

Proses produksi monosodium glutamat di PT. Daesang Ingredients Indonesia

Save and Return

Monosodium glutamat (MSG) adalah garam sodium Lglutamic acid yang berfungsi sebagai bahan tambahan pangan untuk meningkatkan rasa. MSG diproduksi melalui fermentasi dengan menggunakan Corynebacterium glutamicum, serta melalui proses recovery dan purifikasi. Salah satu perusahaan besar yang memproduksi MSG di Indonesia adalah PT. Daesang Ingredients Indonesia yang berlokasi di Gresik, Jawa Timur, dengan ±1209 karyawan. PT. Daesang Ingredients Indonesia memproduksi bumbu penyedap dengan merek Miwon, Bio-Miwon, Miwon Plus, dan Indonesa. Bahan baku utama yang digunakan termasuk dekstrosa

#### O Monograph Type

🔿 Technical Report (Perencanaan Unit Pengolahan Pangan (FTP), Makalah Komprehensif (FTP))

Project Report (PKL, PKIPP, Magang D3, Praktik Kerja Profesi Apoteker, Profesi Guru, Profesi Ners dan Profesi Insiyur)

Documentation

🖸 Title

Abstract

O Manual

O Working Paper (Laporan Penelitian Laboratorium (FT-Kimia

O Working Paper Staff (Laporan Penelitian Dosen)

O Discussion Paper (Penulisan dan Seminar Ilmiah)

O Other

|             | Family Name                    | Given Name / Initials       | NIM (for Student) | Email                      | ORCID               |          |  |
|-------------|--------------------------------|-----------------------------|-------------------|----------------------------|---------------------|----------|--|
| 1           | I. Ariyanto                    | Caroline                    | NIM6103021002     | foodtech.caroline.a.21@ukv |                     | <b>V</b> |  |
| 2           | 2.                             |                             |                   |                            |                     |          |  |
| 3           |                                |                             |                   |                            |                     |          |  |
| 4           | 4                              |                             | -                 |                            |                     |          |  |
| rporate Cre | eators                         |                             |                   |                            |                     |          |  |
|             |                                |                             |                   |                            |                     |          |  |
|             |                                | 1.                          |                   |                            |                     |          |  |
|             |                                | 2.                          |                   |                            |                     |          |  |
|             |                                | 3.                          |                   |                            |                     |          |  |
|             |                                | More input rows             |                   |                            |                     |          |  |
| tributoro   |                                |                             |                   |                            |                     |          |  |
| infibutors  |                                | Eamily Name                 | Given Name /      | Initials NIDN / NIDK       | Email               |          |  |
| undutors    | Contribution                   | Failing Name                |                   |                            |                     |          |  |
| 1.          | Contribution<br>Thesis advisor | <ul> <li>Srianta</li> </ul> | Ignatius          | NIDN07260174               | srianta@ukwms.ac.id |          |  |

Judul sesuai dengan yang tertulis di PKL/ PKIPP/ PUPP/ PENLAB sesuai PUEBI (Pedoman Umum Ejaan Bahasa Indonesia)

Abstrak yang di copy paste adalah abstrak yang Bahasa Indonesia sesuai dengan yang tercantum di PKL/PKIPP/PUPP/PENLAB kecuali, jika keseluruhan isi PKL/PKIPP/PUPP/PENLAB tersebut menggunakan Bahasa Inggris maka abstraknya adalah Bahasa Inggris . Untuk Pendidikan Profesi Apoteker dikarenakan abstrak tidak ada maka untuk Abstrak di beri tanda titik (.)

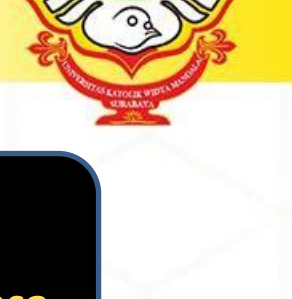

### ∉ukwms.ac.id

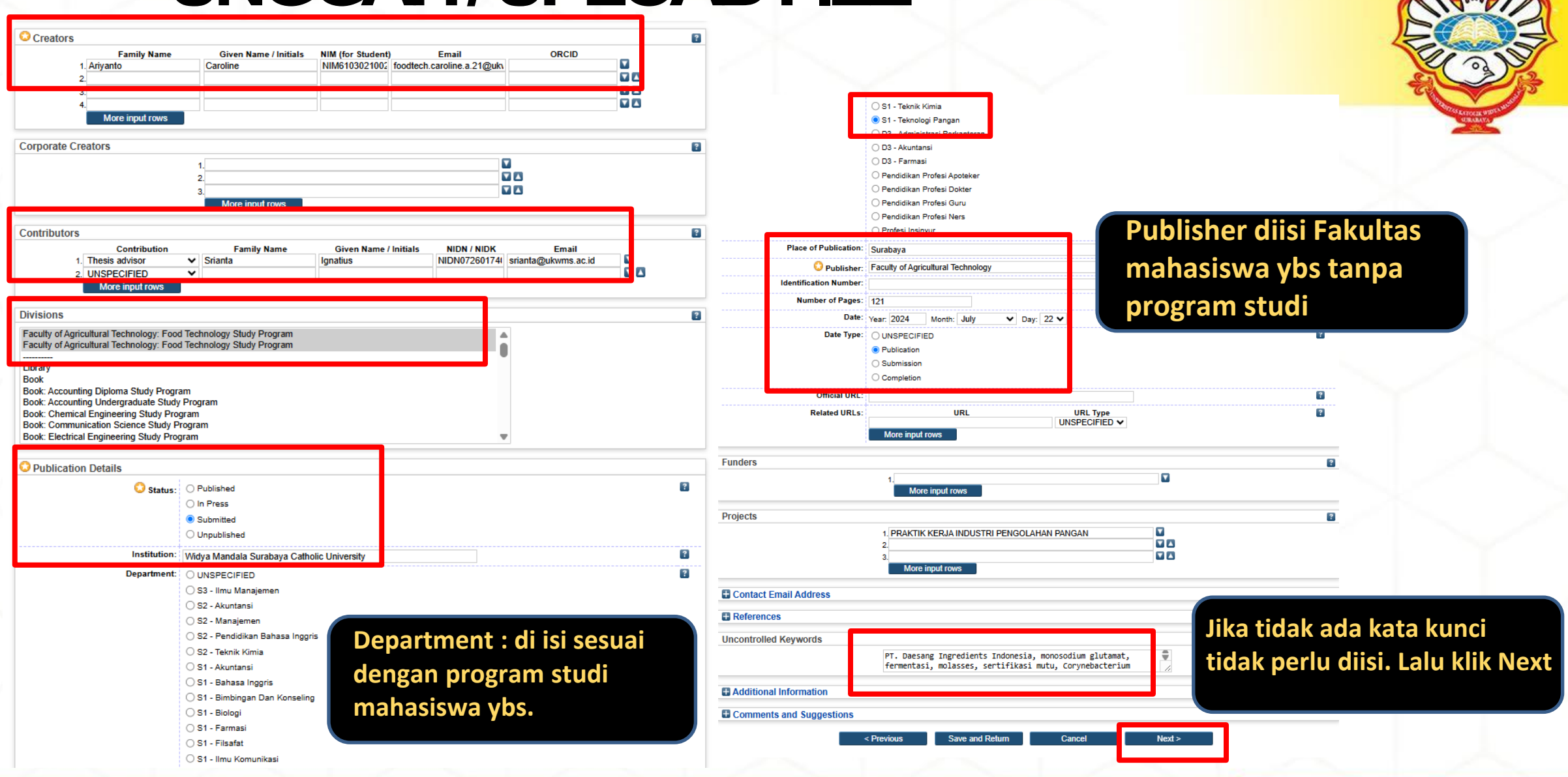

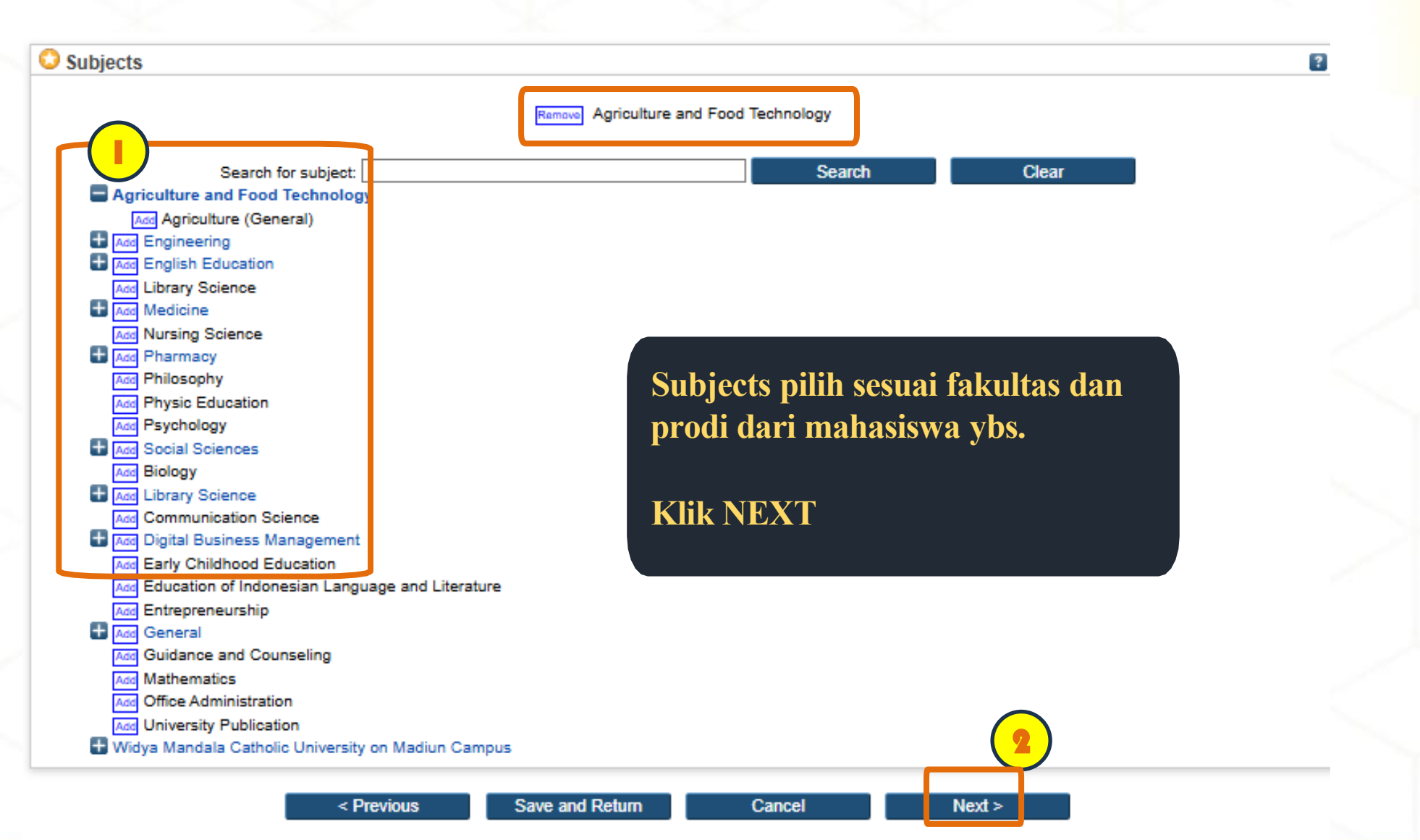

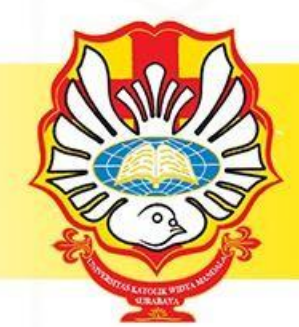

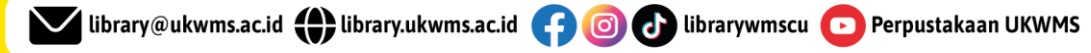

Home About Browse

UKWMS - Logged in as Aurelia | Manage deposits | Manage records | Profile | Saved searches | Review | Reports | Admin | Edit page phrases | Logout

#### Search

#### Deposit item: Pengolahan biji salak untuk minuman herbal

Type → Upload → Details → Subjects → Deposit

For work being deposited by its own author: In self-archiving this collection of files and associated bibliographic metadata, I grant Widya Mandala Surabaya Catholic University Repository the right to store them and to make them permanently available publicly for free on-line. I declare that this material is my own intellectual property and I understand that Widya Mandala Surabaya Catholic University Repository does not assume any responsibility if there is any breach of copyright in distributing these files or metadata. (All authors are urged to prominently assert their copyright on the title page of their work.)

For work being deposited by someone other than its author: I hereby declare that the collection of files and associated bibliographic metadata that I am archiving at Widya Mandala Surabaya Catholic University Repository) is in the public domain. If this is not the case, I accept full responsibility for any breach of copyright that distributing these files or metadata may entail.

Clicking on the deposit button indicates your agreement to these terms.

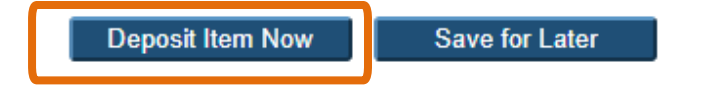

Klik **Deposit dan** Deposit Item Now

🔽 library@ukwms.ac.id 🛖 library.ukwms.ac.id 👍 👩 🗗 librarywmscu 💽 Perpustakaan UKWMS

## TUGAS AKHIR TYPE MONOGRAPH SUDAH TERDEPOSIT

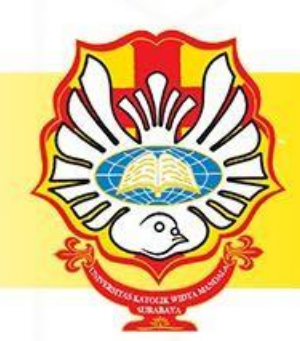

View Item: Pengolahan biji salak untuk minuman herbal

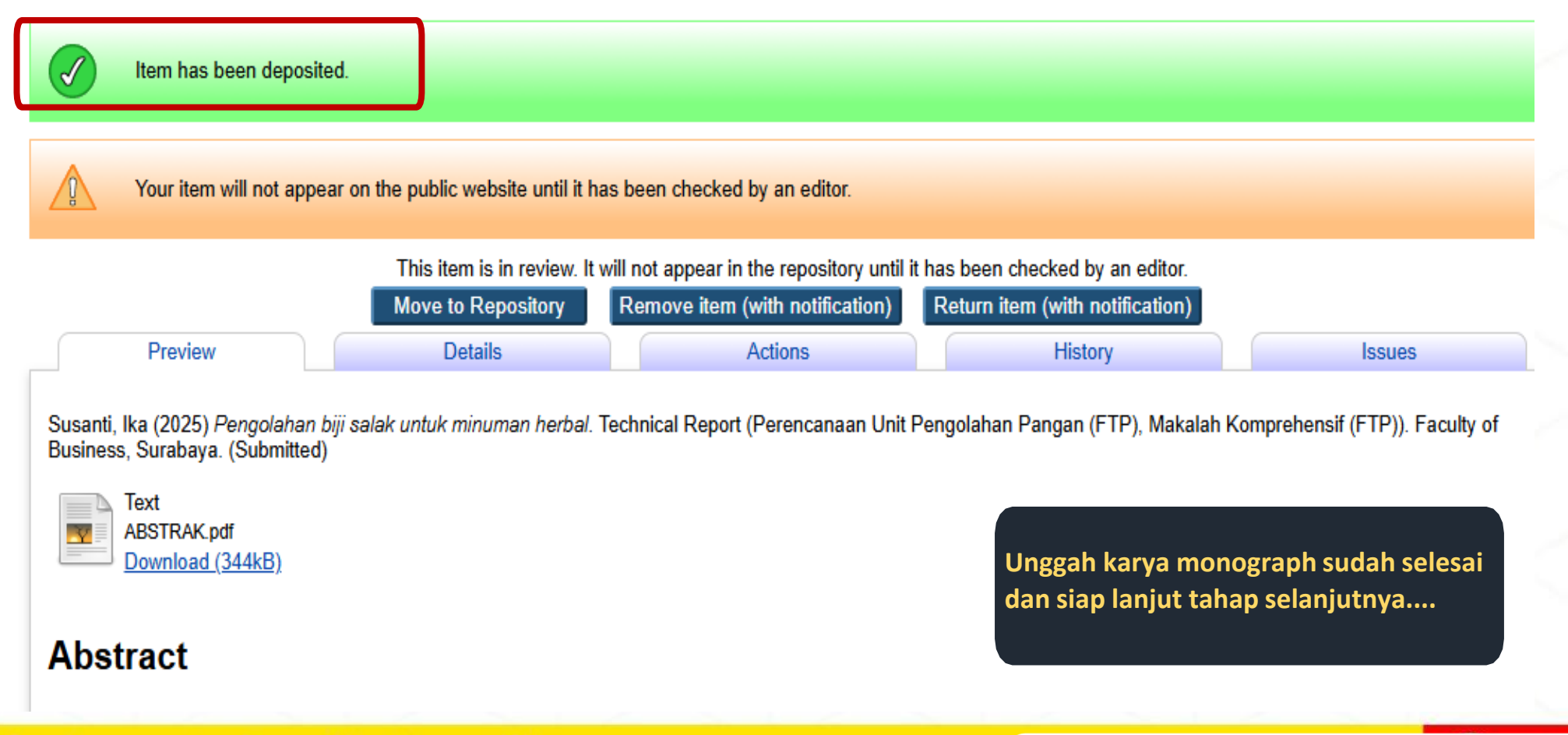

### A Life Improving University

🔽 library@ukwms.ac.id 🌐 library.ukwms.ac.id 📪 🎯 🕑 librarywmscu 💿 Perpustakaan UKWMS

## PENTING UNTUK DIPERHATIKAN

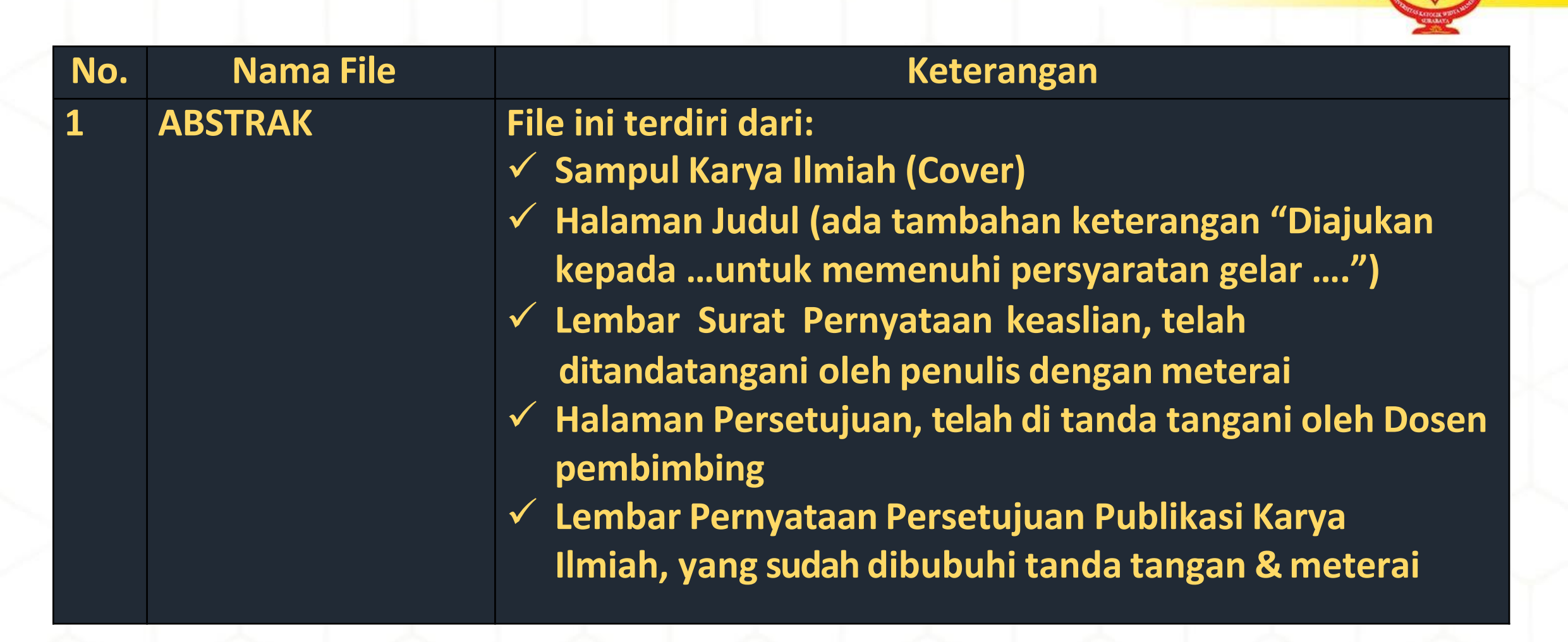

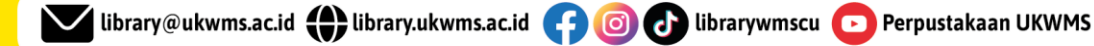

## HALAMAN LANJUTAN

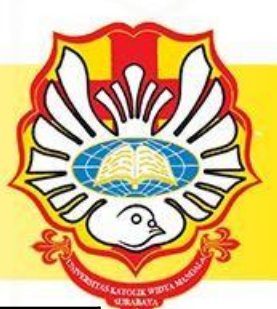

| No. | Nama File | Keterangan                                                                                                    |
|-----|-----------|----------------------------------------------------------------------------------------------------|
| 1.  | ABSTRAK   | <ul> <li>File ini terdiri dari: (LANJUTAN)</li> <li>✓ Halaman Pengesahan, yang sudah ditandatangani<br/>oleh Dewan Penguji</li> <li>✓ Halaman Persembahan/Motto (jika ada)</li> <li>✓ Halaman Daftar Isi</li> <li>✓ Daftar Tabel (jika ada)</li> <li>✓ Daftar Gambar (jika ada)</li> <li>✓ Daftar Lampiran</li> <li>✓ Halaman Abstrak (bahasa Indonesia/Inggris)</li> </ul> |

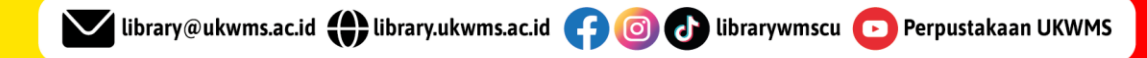

## HALAMAN LANJUTAN

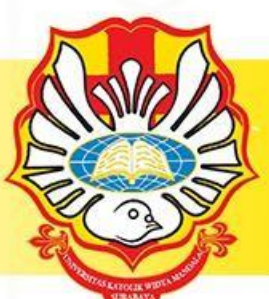

| No. | Nama File | Keterangan                                               |
|-----|-----------|----------------------------------------------------------|
| 2.  | BAB 1     | File berisi mengenai BAB I                               |
| 3.  | BAB 2     | File berisi mengenai BAB II                              |
| 4.  | BAB 3     | File berisi mengenai BAB III                             |
| 5.  | BAB 4     | File berisi mengenai BAB IV                              |
| 6.  | BAB 5     | File berisi mengenai BAB V                               |
|     | Dst       | Jika BAB lebih dari 5 (atau Penutup) & DAFTAR<br>PUSTAKA |
| 7.  | LAMPIRAN  | File berisi mengenai LAMPIRAN                            |

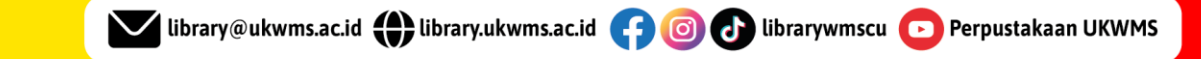

## **KIRIM BUKTI PENYERAHAN**

Welcome to Widya Mandala Surabaya Catholic University Repository

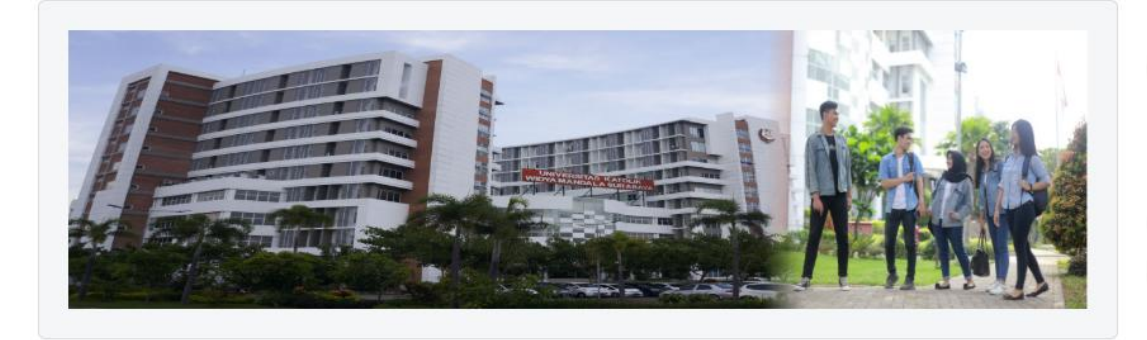

#### About this Repository

More information about this site

1. SK REKTOR UKWMS WAJIB SERAH SIMPAN KARYA ILMIAH

2. PANDUAN DAN ALUR UNGGAH MANDIRI KARYA ILMIAH

3. ALUR UNGGAH KARYA ILMIAH DOSEN DAN TUGAS AKHIR MAHASISWA

4. FORMULIR PERMOHONAN USERNAME UNGGAH MANDIRI (Wajib login email UKWMS/GMail terlebih

5. FORMULIR BUKTI PENYERAHAN TUGAS AKHIR/KARYA ILMIAH UNGGAH MANDIRI MAHASISWA

6. KIRIM BUKTI PENYERAHAN TUGAS AKHIR/KARYA ILMIAH UNGGAH MANDIRI MAHASISWA / DOSEN (VERO)

7. FORMULIR PERSETUJUAN UNGGAH DAN PERENCANAAN PUBLIKASI TUGAS AKHIR

8. FORMULIR BUKTI PENYERAHAN KARYA ILMIAH UNGGAH MANDIRI DOSEN

WA Call center Perpustakaan UKWMS +62 851-1735-7262

Kembali ke home (repositori.ukwms.ac.id) lalu unduh dan isi formular bukti penyerahan...pada poin 5.

#### Jika pada PKL/ PKIPP/

**PUPP/ PENLAB terdapat** 

>1 anggota maka yang melakukan unggah repository hanya 1 anggota saja. Namun untuk pengisian dan unggah FORM BUKTI PENYERAHAN TUGAS AKHIR/KARYA ILMIAH UNGGAH MANDIRI

MAHASISWA tetap dilakukan oleh semua anggota (terkecuali Apoteker).

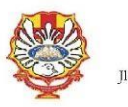

YAYASAN WIDYA MANDALA SURABAYA UNIVERSITAS KATOLIK WIDYA MANDALA SURABAYA PERPUSTAKAAN . Dinoyo 42-44 Surabaya 60265 Telp. (031) 5678478, 5682211 Fax. 5610818 website: http://perpus.wima.ac.id Email : library@ukwms.ac.id

#### BUKTI PENYERAHAN TUGAS AKHIR/KARYA ILMIAH UNGGAH MANDIRI MAHASISWA

| Nama               | · · · · · · · · · · · · · · · · · · · |
|--------------------|---------------------------------------|
| Alamat             | :/No. HP                              |
| NRP                | :                                     |
| Surel/Email        | :                                     |
| Judul Tugas Akhir/ | :                                     |
| Karya Ilmiah       |                                       |
| Tipe Koleksi       | I HESIS / MONOGRAPH                   |

Menyatakan bahwa Tugas Akhir/Karya Ilmiah yang telah diunggah secara mandiri telah sesuai dengan Tugas Akhir/Karya Ilmiah yang tercetak yang sudah disetujui oleh dosen pembimbing dan penguji.

File yang diunggah terdiri dari

| No. | Nama File | Keterangan                                                                                                    | Verifikasi<br>Petugas<br>Perpustakaan |
|-----|-----------|----------------------------------------------------------------------------------------------------|---------------------------------------|
| 1   | ABSTRAK   | File ini memuat:                                                                                                    | 2                                     |
|     |           | - Sampul Karya Ilmiah (Cover)                                                                                       |                                       |
|     |           | - Halaman judul                                                                                                    |                                       |
|     |           | <ul> <li>Lembar Strat Pernyataan keaslian yang ditandatangani<br/>oleh penulis dengan meterai</li> </ul>            |                                       |
|     |           | <ul> <li>Halaman Persetujuan yang ditanda tangani oleh Dosen<br/>pembimbing</li> </ul>                              |                                       |
|     |           | <ul> <li>Lembar Pernyataan Persetujuan Publikasi Karya Ilmiah<br/>yang dibubuhi tanda tangan dan meterai</li> </ul> |                                       |
|     |           | <ul> <li>Halaman Pengesahan yang sudah ditandatangani oleh<br/>Dewan Penguji</li> </ul>                             |                                       |
|     |           | - Halaman Persembahan/Motto (jika ada)                                                                              |                                       |
|     |           | - Halaman Kata Pengantar                                                                                            |                                       |
|     |           | - Halaman Daftar Isi                                                                                                |                                       |
|     |           | - Daftar Tabel (jika ada)                                                                                           |                                       |
|     |           | - Daftar Gambar (jika ada)                                                                                          |                                       |
|     |           | - Daftar Lampiran                                                                                                   |                                       |
|     |           | - Halaman Abstrak (bahasa Indonesia/Inggris)                                                                        |                                       |
| 2   | BAB 1     | File ini berisi mengenai Bab I                                                                                      |                                       |
| 3   | BAB 2     | File ini berisi mengenai Bab II                                                                                     |                                       |
| 4   | BAB 3     | File ini berisi mengenai Bab III                                                                                    |                                       |
| 5   | BAB 4     | File ini berisi mengenai Bab IV                                                                                     |                                       |
| 6   | BAB 5     | File ini berisi mengenai Bab V (atau Penutup) dan Daftar<br>Pustaka                                                 |                                       |
|     | dst       | Jika Bab lebih dari 5 Bab                                                                                           |                                       |
| 7   | LAMPIRAN  | File ini berisi lampiran.                                                                                           |                                       |

Saya yang membuat pernyataan ini sanggup menerima sanksi apapun apabila pernyataan ini di kemudian hari terbukti tidak benar.

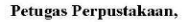

Surabaya, ..... 20...... Mahasiswa.

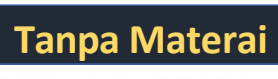

NIK. .....

NRP. ..... Catatan: Bukti Penyerahan Karya Ilmiah ini sebagai salah satu syarat Bebas Kewajiban Perpustaka

#### Welcome to Widya Mandala Surabaya Catholic University Repository

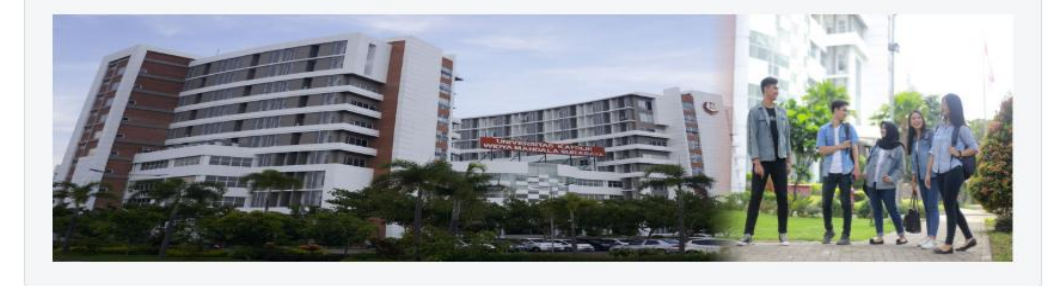

#### About this Repository

More information about this site.

- 1. SK REKTOR UKWMS WAJIB SERAH SIMPAN KARYA ILMIAH
- 2. PANDUAN DAN ALUR UNGGAH MANDIRI KARYA ILMIAH
- 3. ALUR UNGGAH KARYA ILMIAH DOSEN DAN TUGAS AKHIR MAHASISWA
- 4. FORMULIR PERMOHONAN USERNAME UNGGAH MANDIRI (Wajib login email UKWMS/GMail terlebih

6. KIRIM BUKTI PENYERAHAN TUGAS AKHIR/KARYA ILMIAH UNGGAH MANDIRI MAHASISWA / DOSEN

7. FORMULIR PERSETUJUAN UNGGAH DAN PERENCANAAN PUBLIKASI TUGAS AKHIR

8. FORMULIR BUKTI PENYERAHAN KARYA ILMIAH UNGGAH MANDIRI DOSEN

WA Call center Perpustakaan UKWMS +62 851-1735-7262

#### kemudian kirim FORM BUKTI PENYERAHAN TUGAS

**AKHIR/KARYA ILMIAH UNGGAH MANDIRI** MAHASISWA tersebut dalam bentuk IMAGE/JPEG yang sudah di isi nama, sampai dengan tipe koleksi serta dilengkapi dengan Tanda Tangan melalui : https://bit.ly/VERO\_UKWMS (atau klik poin 6.)

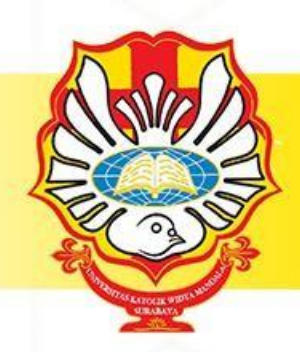

#### A Life Improving University

#### 🔽 library@ukwms.ac.id 🌐 library.ukwms.ac.id 👍 🎯 🕢 librarywmscu 🕞 Perpustakaan UKWMS

Jika KARYA akan di publikasikan di jurnal maka wajib mengisi Form Persetujuan Unggah dan Perencanaan Publikasi Tugas Akhir (poin 7)

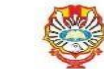

Welcome to Widya Mandala Surabaya Catholic University Repository

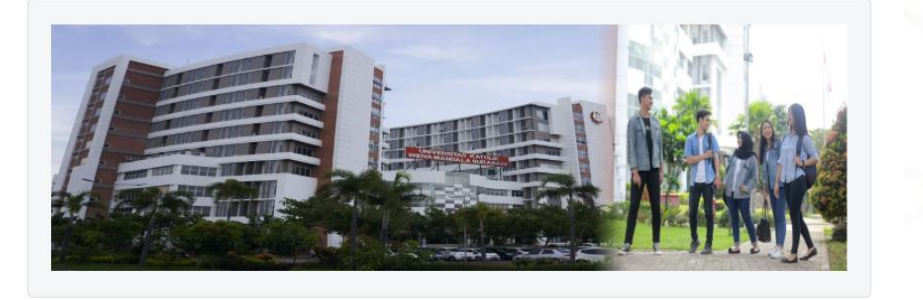

#### About this Repository

More information about this site.

1. SK REKTOR UKWMS WAJIB SERAH SIMPAN KARYA ILMIAH

2. PANDUAN DAN ALUR UNGGAH MANDIRI KARYA ILMIAH

3. ALUR UNGGAH KARYA ILMIAH DOSEN DAN TUGAS AKHIR MAHASISWA

4. FORMULIR PERMOHONAN USERNAME UNGGAH MANDIRI (Wajib login email UKWMS/GMail terlebih dahulu)

5. FORMULIR BUKTI PENYERAHAN TUGAS AKHIR/KARYA ILMIAH UNGGAH MANDIRI MAHASISWA 6. KIRIM BUKTI PENYERAHAN TUGAS AKHIR/KARYA ILMIAH UNGGAH MANDIRI MAHASISWA / DOSEN

7. FORMULIR PERSETUJUAN UNGGAH DAN PERENCANAAN PUBLIKASI TUGAS AKHIR

WA Call center Perpustakaan UKWMS +62 851-1735-7262

#### Formulir Persetujuan Unggah dan Perencanaan Publikasi Tugas Akhir

#### Yang bertanda tangan di bawah ini:

NII Fal Pro Juc Rin

| Nama | 5 minutestation and a second second second second second second second second second second second second second |
|------|----------------------------------------------------------------------------------------------------|
| NIM  | :                                                                                                    |

#### adalah pembimbing dari mahasiswa S1/S2/S3\*). Nama

| ma          | 5 - 11 - 11 - 12 - 12 - 12 - 12 - 12 - 1 |
|-------------|------------------------------------------|
| K / NIDN    | :                                        |
| cultas      | 1                                        |
| ogram Studi |                                          |
| lul Naskah  |                                          |
| ngkas       | 310110000000000000000000000000000000000  |
|             |                                          |
|             |                                          |

menyatakan bahwa tugas akhir mahasiswa (skripisi/tesii/disertasi) saya hanya sebagai depositor (hanya disimpan dan tidak dion/inekan) pada Repository Universitas Katolik Widya Mandala Surabaya melalui <u>http://repository.wima.ac.id</u>. karena:

Akan diterbitkan pada Jurnal Program Studi/Fakultas di Unika Widya Mandala Surabaya yang diprediksi akan dipublikasikan pada (bulan/tahun terbit)

#### Akan dipresentasikan sebagai makalah pada Seminar Nasional

| yang diprediksi akan dipublikasikan sebagai prosiding pada | (bulan/tahu                                                           |
|------------------------------------------------------------|-----------------------------------------------------------------------|
|                                                            | yang diprediksi akan dipublikasikan sebagai prosiding pada<br>terbit) |

- Akan ditulis dalam bahasa Inggris dan dipresentasikan sebagai makalah pada Konferensi Internasional yang diprediksi akan dipublikasikan sebagai prosiding pada (bulan/tahun terbit)

Akan ditulis dalam bahasa Inggris untuk dipersiapkan terbit pada Jurnal Internasional yaitu

| yang diprediksi akan c | lipublikasikan pada | (bula | in/tahun terbit |
|------------------------|---------------------|-------|-----------------|

Akan ditunda akses dan *online*nya karena akan/sedang dalam proses pengajuan Hak Paten/HKI hingga tahun .....

Tidak dionlinekan karena sedang dalam proses HKI, dan lain-lain

#### Keterangan:

\*) Coret salah satu Centang salah satu

Mengetahui Dosen Pembimbing,

NIK .....

Mahasiswa,

Surabaya, .....

NIM .....

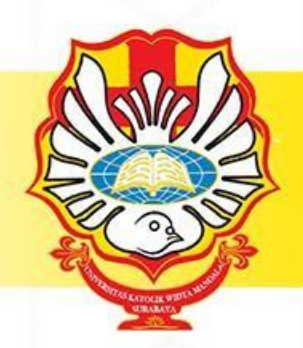

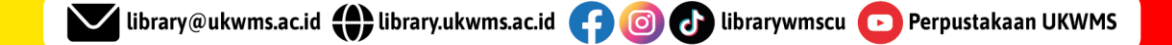

#### TAMPILAN ISIAN VERO (https://bit.ly/VERO\_UKWMS)

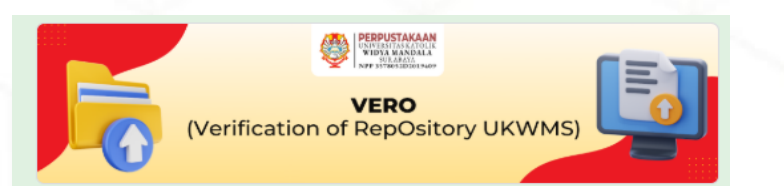

### VERO (Verification of RepOsitory UKWMS)

Proses verifikasi unggah mandiri online maksimal 2 hari kerja dengan catatan sudah lengkap dan benar sesuai dengan ketentuan (maksimal 1 minggu sebelum yudisium)

#### Ketentuan

1. File yang diunggah sudah hasil revisi dan sudah sesuai ketentuan yang ada

 Formulir Bukti Penyerahan Tugas Akhir/Karya Ilmiah Unggah Mandiri dilengkapi dan dikirim dalam bentuk file image/jpeg. Formulir dapat diunduh di (http://repositori.ukwms.ac.id/)

3. Jika ada Formulir Persetujuan Unggah dan Perencanaan Publikasi Tugas Akhir, harap diunggah bersama No. 2

 Bila ada revisi hasil unggahan, Mahasiswa / Dosen akan diberitahu melalui WA / email
 Bukti verifikasi yang sudah diproses Perpustakaan akan dikirim melalui WA / email masing-masing

PIC : Ibu Riana, UKWMS Kampus Dinoyo, email <u>riana@ukwms.ac.id</u> Bapak Natan, UKWMS Kampus Dinoyo, email <u>arayanatan@ukwms.ac.id</u> Ibu Ana, UKWMS Kampus Kalijudan, email <u>anapancaringtias@ukwms.ac.id</u> Ibu Hetty, UKWMS Kampus Pakuwon, email <u>hetty@ukwms.ac.id</u> Bapak Cornelius Aniar, UKWMS Kampus Madiun, email <u>c.aniar01@qmail.com</u>

WA Call center Perpustakaan UKWMS +62 85117357262

riana@ukwms.ac.id Switch account

The name, email, and photo associated with your Google account will be recorded when you upload files and submit this form

 $\odot$ 

\* Indicates required question

Nama Lengkap : \*

Your answer

NRP / NIM / NIK : \*

No. WhatsApp / WA : \* No WA aktif

Your answer

Email (yang masih aktif digunakan) : \*

Your answer

Nama Lengkap Pengupload : Bagi tugas akhir berkelompok - PKIPP/PUPP/EKP/PKL/LKP/Tugas Akhir Apoteker

Your answer

UKWMS Kampus : \*

🔿 Kampus Surabaya

Kampus Madiun

Lampiran : Fomulir bukti unggah mandiri mahasiswa atau dosen (bentuk jpeg / pdf formulir yang sudah diisi dan TT)

Upload 1 supported file: PDF or image. Max 100 MB.

Lampiran : Fomulir untuk karya yang tidak boleh di publish / di live (Hanya untuk yang submit ke jurnal, HAKI, Paten atau publikasi lainnya)

Upload 1 supported file: PDF or image. Max 100 MB.

1 Add file

Next

Jika tugas berkelompok, yang upload salah satu saja dan dicantumkan di sini nama penguploadnya

A Life Improving University

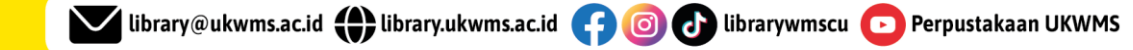

Clear form

### BERAPA LAMA YACH PROSES CEK ...?

**Proses check unggah mandiri repository dilakukan** 2x24 jam (apabila tidak ada revisi dari petugas perpustakaan) Jika ada revisi terkait hasil unggahan, mahasiswa akan dihubungi oleh tim perpustakaan melalui WA ataupun email ybs. Di mohon segera respon dan revisi

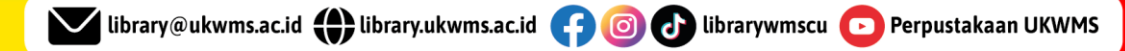

## **CARA REVISI FILE UNGGAH**

|       |                                                                                                    |           |                       | Impo                                                                                                    | nt from BibTeX                                                                                                    | Import        |                           |                  |         |  |  |
|-------|----------------------------------------------------------------------------------------------------|-----------|-----------------------|----------------------------------------------------------------------------------------------------|----------------------------------------------------------------------------------------------------|---------------|---------------------------|------------------|---------|--|--|
| ſ     | Displaying results 151 to 160 of 397. Show <u>10, 25</u> or <u>100</u> results per page. <u>Show All</u><br>Previous   <u>11</u>   12   <u>13</u>   <u>14</u>   <u>15</u>   <b>16</b>   <u>17</u>   <u>18</u>   <u>19</u>   <u>20</u>   <u>21</u>   <u>Next</u> |           |                       |                                                                                                    |                                                                                                    |               |                           |                  |         |  |  |
|       |                                                                                                    |           |                       |                                                                                                    |                                                                                                    |               |                           |                  |         |  |  |
| 1     | Last<br>Modified                                                                                                    | Item Type | <u>Item</u><br>Status | Title                                                                                                    | Abstract                                                                                                    | Accompaniment | Additional<br>Information | Commentary<br>on | Actions |  |  |
| 14.14 | 3 Aug<br>2022 01:42                                                                                                    | Article   | Live<br>Archive       | Newsletter Totus<br>Tuus                                                                                                    | UNSPECIFIED                                                                                                    | UNSPECIFIED   | UNSPECIFIED               | UNSPECIFIED      | a) 📝    |  |  |
| 14.14 | 3 Aug<br>2022 01:40                                                                                                    | Article   | Live<br>Archive       | Newsletter Totus<br>Tuus                                                                                                    | UNSPECIFIED                                                                                                    | UNSPECIFIED   | UNSPECIFIED               | UNSPECIFIED      | l 📝     |  |  |
| 5     | 1 Aug 2022<br>8:39                                                                                                    | Monograph | Under<br>Review       | Pendampingan<br>penerapan<br>checklist<br>kepatuhan pada<br>pos pelaporan<br>pajak<br>pertambahan<br>nilai pada<br>perusahaan<br>tekstil Surabaya | Aktivitas atau kegiatan dalam suatu<br>organisasi memerlukan prosedur yang baik<br>dan tepat sesuai dengan aturan atau<br>regulasi pemerintah dan kebijakan yang<br>dimiliki organisasi. Alur kegiatan tersebut<br>memerlukan adanya Prosedur Operasional<br>Standar karena menggambarkan dan<br>menjelaskan tahapan atau langkah beserta<br>pihak-pihak yang terlibat dalam suatu<br>prosedur kegiatan. Prosedur Operasional<br>Standar juga dapat digunakan untuk<br>mengawasi dan mengendalikan kegiatan<br>dari staf yang bersangkutan. PT JIMAS<br>memiliki Prosedur Operasional Standar<br>pelaporan PPN namun perusahaan belum<br>dapat mengimplementasikan prosedur<br>tersebut karena diperlukan adanya<br>checkiist/daftar periksa yang menjelaskan<br>tahapan atau langkah kerja dalam aktivitas<br>PPN. Tujuan dari kegiatan pengabdian<br>masyarakt ini adalah peneliti menyusun<br>checkiist/daftar periksa siklus pelaporan<br>PPN dengan 6 sub prosedur sebagai<br>berikut: 1) Prosedur E-Faktur Pajak<br>Keluaran dan Faktur Pajak Pengganti, 3)<br>Prosedur Nata Retur Pajak Pembelian, 4)<br>Prosedur netur Pajak Keluaran, 5) Instruksi<br>Kerja E-Faktur PPN dan Pembayaran.<br>Selain itu, peneliti membuat video tutorial<br>mengenai tata cara penggunaan ke 6 sub<br>prosedur pelaporan PPN. | UNSPECIFIED   | UNSPECIFIED               | UNSPECIFIED      | 2       |  |  |
| 20    | 25 Jul 2022<br>2:05                                                                                                    | Article   | Live<br>Archive       | Newsletter Totus<br>Tuus                                                                                                    | UNSPECIFIED                                                                                                    | UNSPECIFIED   | UNSPECIFIED               | UNSPECIFIED      | a) 📝    |  |  |
| 20    | 20 Jul 2022<br>)1:16                                                                                                    | Article   | Live<br>Archive       | Newsletter Totus<br>Tuus                                                                                                    | UNSPECIFIED                                                                                                    | UNSPECIFIED   | UNSPECIFIED               | UNSPECIFIED      | la 📝    |  |  |
| 20    | 20 Jul 2022<br>)1:15                                                                                                    | Article   | Live<br>Archive       | Newsletter Totus<br>Tuus                                                                                                    | UNSPECIFIED                                                                                                    | UNSPECIFIED   | UNSPECIFIED               | UNSPECIFIED      | ्रि 🎽   |  |  |
| 20    | 8 Jun 2022<br>6:09                                                                                                    | Article   | Live<br>Archive       | Newsletter Totus<br>Tuus                                                                                                    | UNSPECIFIED                                                                                                    | UNSPECIFIED   | UNSPECIFIED               | UNSPECIFIED      | l 📝     |  |  |
| 20    | 8 Jun 2022<br>6:03                                                                                                    | Article   | Live<br>Archive       | Newsletter Totus<br>Tuus                                                                                                    | UNSPECIFIED                                                                                                    | UNSPECIFIED   | UNSPECIFIED               | UNSPECIFIED      | a) 📝    |  |  |
| 1     | 4 Jun 2022<br>)2:39                                                                                                    | Article   | Live<br>Archive       | Newsletter Totus<br>Tuus                                                                                                    | UNSPECIFIED                                                                                                    | UNSPECIFIED   | UNSPECIFIED               | UNSPECIFIED      | a) 📝    |  |  |
| 1     | 4 Jun 2022<br>)1:52                                                                                                    | Thesis    | User<br>Workarea      | UNSPECIFIED                                                                                                    | UNSPECIFIED                                                                                                    | UNSPECIFIED   | UNSPECIFIED               |                  | Q 🗊 🖹 🏈 |  |  |
|       | × •                                                                                                    |           |                       |                                                                                                    |                                                                                                    |               |                           |                  |         |  |  |

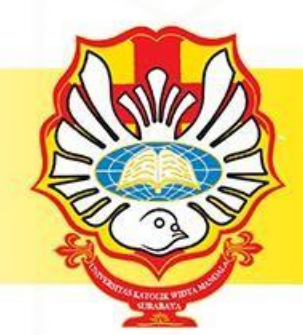

### Pilih gambar KACA PEMBESAR

A Life Improving University

🔽 library@ukwms.ac.id 🌐 library.ukwms.ac.id 😝 🎯 🕑 librarywmscu 💽 Perpustakaan UKWMS

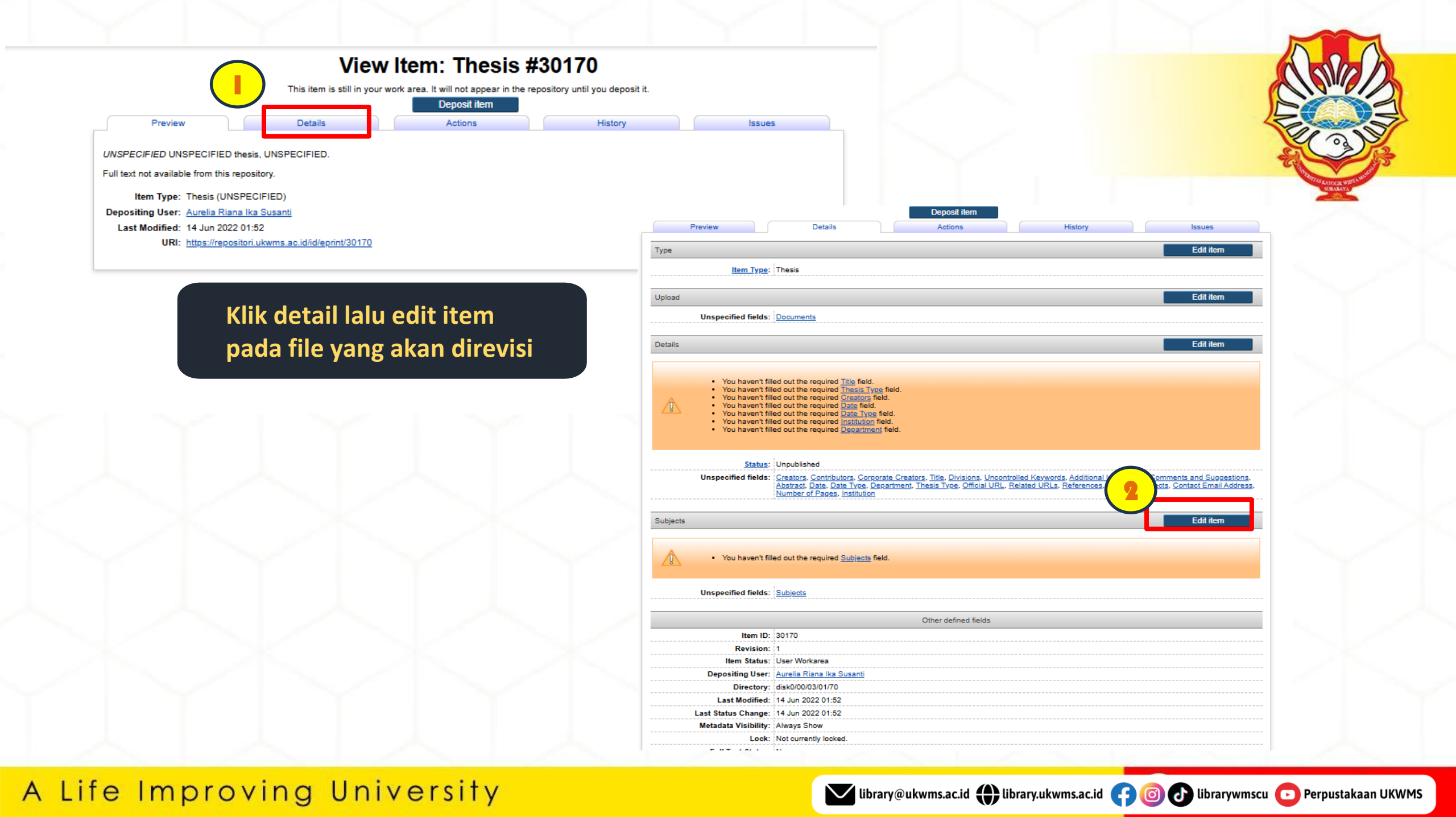

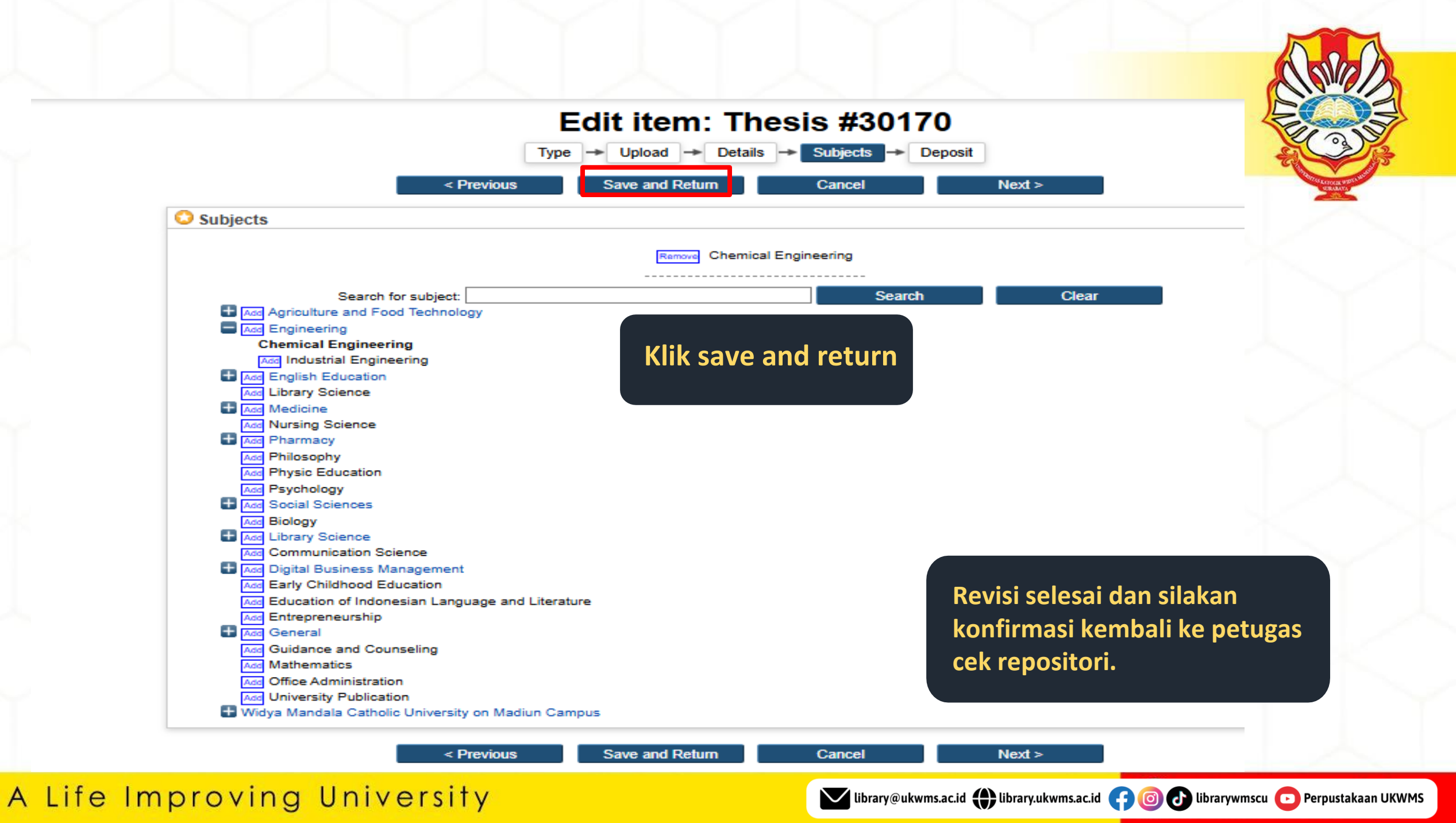

## PERHATIAN ....

- 1. JANGAN UNGGAH MANDIRI REPOSITORY MENDEKATI PENUTUPAN JADWAL YUDISIUM
- 2. UNGGAH FILE THESIS/ MONOGRAPH DENGAN LENGKAP
- 3. ISI METADATA DI REPOSITORY DENGAN BENAR
- 4. PASTIKAN NOMOR SERI MATERAI PADA SURAT PERNYATAAN KEASLIAN DAN LEMBAR PERNYATAAN PERSETUJUAN PUBLIKASI KARYA ILMIAH BERBEDA
- 5. ISI DAN UNGGAH BUKTI FORM UNGGAH MANDIRI BAIK THESIS/MONOGRAPH KE <u>https://bit.ly/VERO\_UKWMS</u>
- 6. UNTUK TUGAS AKHIR YANG DISUBMIT KE JURNAL / KONFERENSI/DIAJUKAN UNTUK HAKI WAJIB MENGISI DAN MENGUNGGAH JUGA FORMULIR PERSETUJUAN UNGGAH DAN PERENCANAAN PUBLIKASI TUGAS AKHIR

ibrary@ukwms.ac.id 🌐 library.ukwms.ac.id 🕝 💿 🗗 librarywmscu 💽 Perpustakaan UKWMS

7. SEGERA PERBAIKAN DAN UNGGAH FILE THESIS/MONOGRAPH APABILA ADA REVISI DARI PETUGAS.

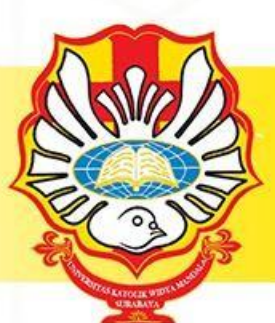

## FOLLOW SOSIAL MEDIA

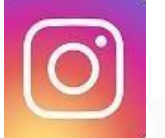

Surabaya : librarywmscu Madiun : librarywimamadiun

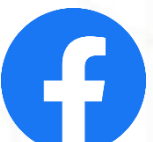

librarywmscu

librarywmscu

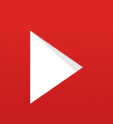

Perpustakaan UKWMS

#### A Life Improving University

F

FOLLOW

### **JAM PELAYANAN**

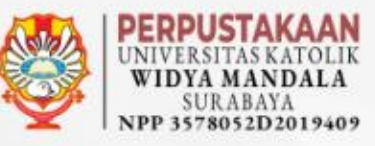

Kampus Dinoyo Senin - Jumat : 08.00 - 18.00 WIB Jumat : Tutup Misa 10.30 - 12.00 WIB Kampus Kalijudan

Senin - Jumat : 08.00 - 16.30 WIB Jumat : Tutup Misa 10.30 - 12.00 WIB

Kampus Pakuwon Senin - Jumat : 08.00 - 16.30 WIB Jumat : Tutup Misa 10.30 - 12.00 WIB Kampus Pascasarjana Senin - Jumat : 16.30 - 19.00 WIB

https://library.ukwms.ac.id/

**S** Call Center 085117357262

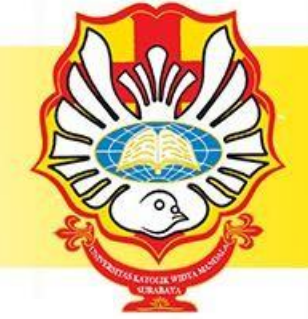

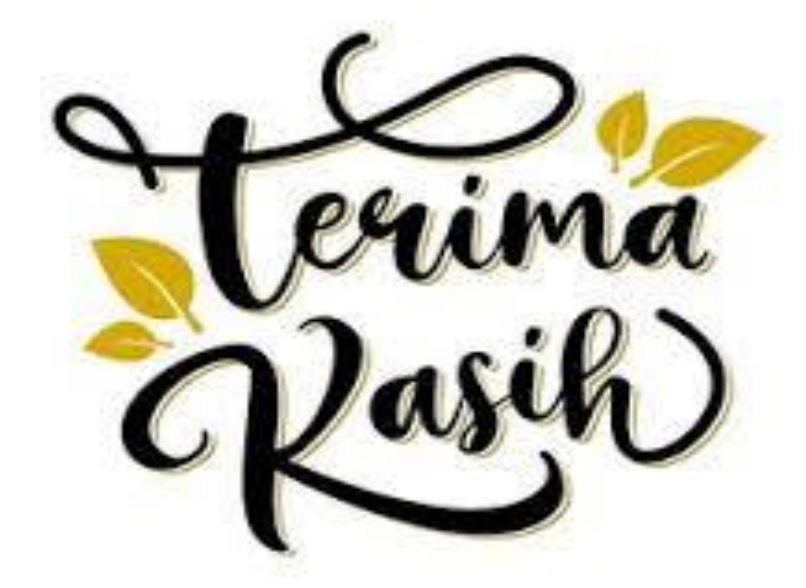

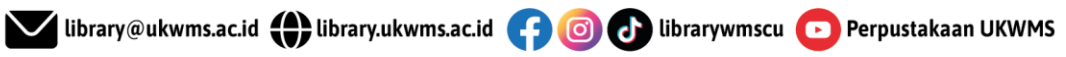